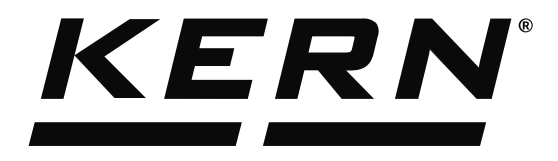

KERN & Sohn GmbHZiegelei 1Tel: +49D-72336 BalingenFax: +49E-Mail: info@kern-sohn.comInternet:

Tel: +49-[0]7433-9933-0 Fax: +49-[0]7433-9933-149 Internet: www.kern-sohn.com

# Operating Instructions KERN EasyTouch

# EasyTouch Dynamic User manual

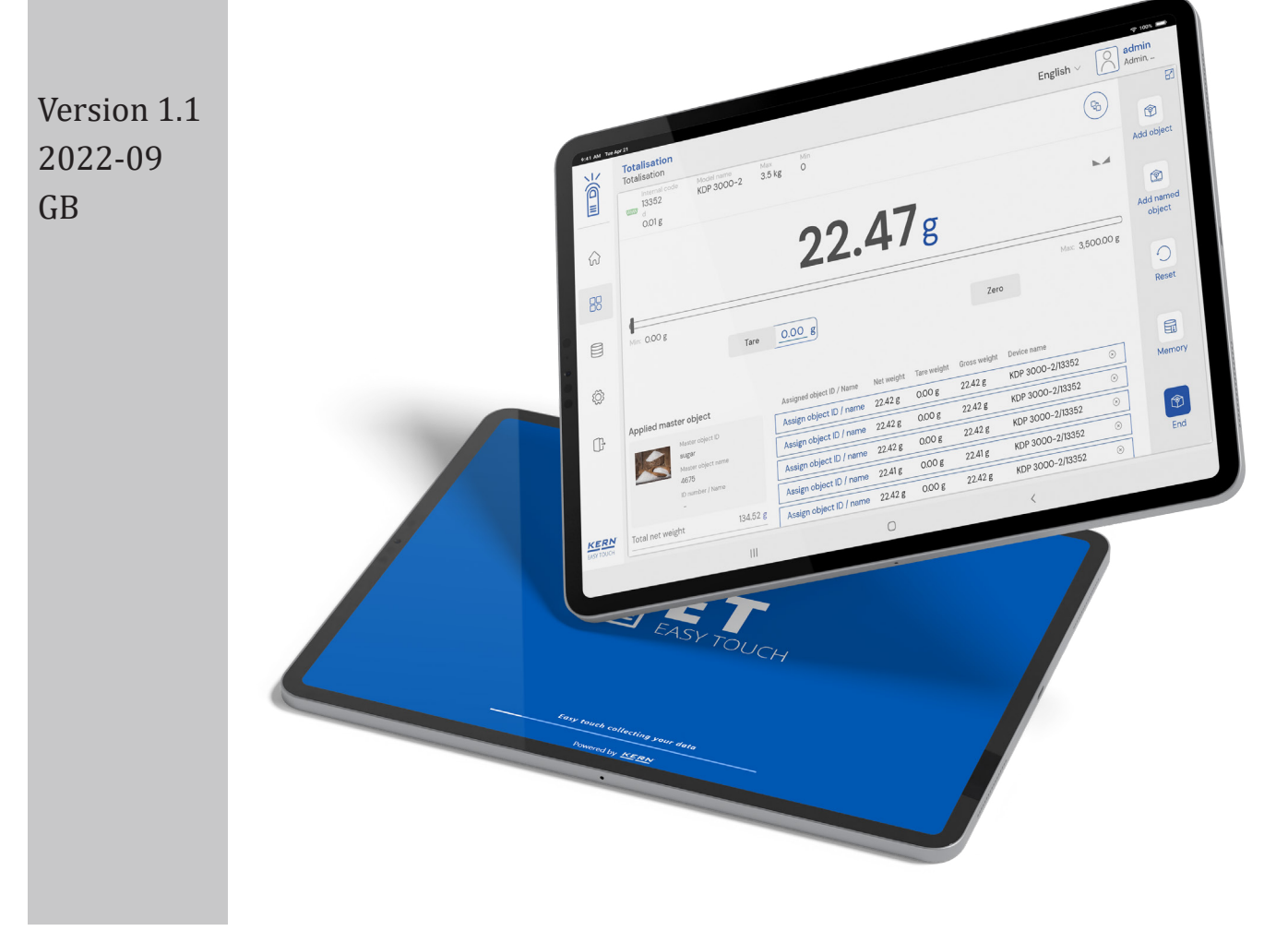

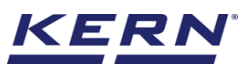

# Contents

| 1.0 Introduction to dynamic weighing   | 3  |  |  |  |  |
|----------------------------------------|----|--|--|--|--|
| 2.0 Device features                    | 4  |  |  |  |  |
| 2.1 Device details                     | 5  |  |  |  |  |
| 2.2 Net value                          | 5  |  |  |  |  |
| 2.3 Tare                               | 6  |  |  |  |  |
| 2.3.1 Auto tare                        | 6  |  |  |  |  |
| 2.3.2 Manual tare                      | 6  |  |  |  |  |
| 2.3.3 Delete tare value                | 7  |  |  |  |  |
| 2.4 Zero                               | 7  |  |  |  |  |
| 2.5 Stability                          | 8  |  |  |  |  |
| 2.6 Unit change                        | 8  |  |  |  |  |
| 3.0 Functional features                | 9  |  |  |  |  |
| 3.1 Measurement by fixed duration      | 9  |  |  |  |  |
| 3.1.1 Repeat the weighing process      | 12 |  |  |  |  |
| 3.1.2 Memory                           | 12 |  |  |  |  |
| 3.1.3 Reset                            | 17 |  |  |  |  |
| 3.2 Auto save                          | 18 |  |  |  |  |
| 3.2.1 Auto save semi                   | 18 |  |  |  |  |
| 3.2.2 Auto save full                   | 20 |  |  |  |  |
| 3.3 Measurement by continuous duration | 21 |  |  |  |  |
| 3.3.1 Repeat the weighing process      | 23 |  |  |  |  |
| 3.3.2 Memory                           | 24 |  |  |  |  |
| 3.3.3 Reset                            | 28 |  |  |  |  |
| 3.4 Auto save                          | 29 |  |  |  |  |
| 3.4.1 Auto save semi                   | 29 |  |  |  |  |
| 3.4.2 Auto save full                   | 31 |  |  |  |  |
| 4.0 Result data                        | 33 |  |  |  |  |
| 4.1 Measurement data                   | 33 |  |  |  |  |
| 4.1.1 Add object from memory           | 33 |  |  |  |  |
| 4.1.2 PDF, print and save              | 33 |  |  |  |  |
| 4.1.3 Dynamic object ID and name       | 34 |  |  |  |  |
| 4.1.4 Update object in master memory   | 34 |  |  |  |  |
| 4.1.5 Auto print                       | 34 |  |  |  |  |
| 5.0 Dynamic data                       |    |  |  |  |  |

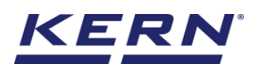

# **1.0 Introduction to dynamic weighing**

This function can be applied for unstable and dynamic objects under non-stationary environmental conditions. For example, animal weighing holds the best example for dynamic weighing.

The balance works out an average weight based on the force exerted by the animal or any moving object over an extended period of time. This way, even if the animal fidgets or moves around, it can easily be weighed.

During a defined period, the mean value of the weighing results is formed. The more restless the weighing item, the longer duration should be selected.

- Click on the function menu from the main menu.
- The function list screen will open. Click on the dynamic function from the function list.

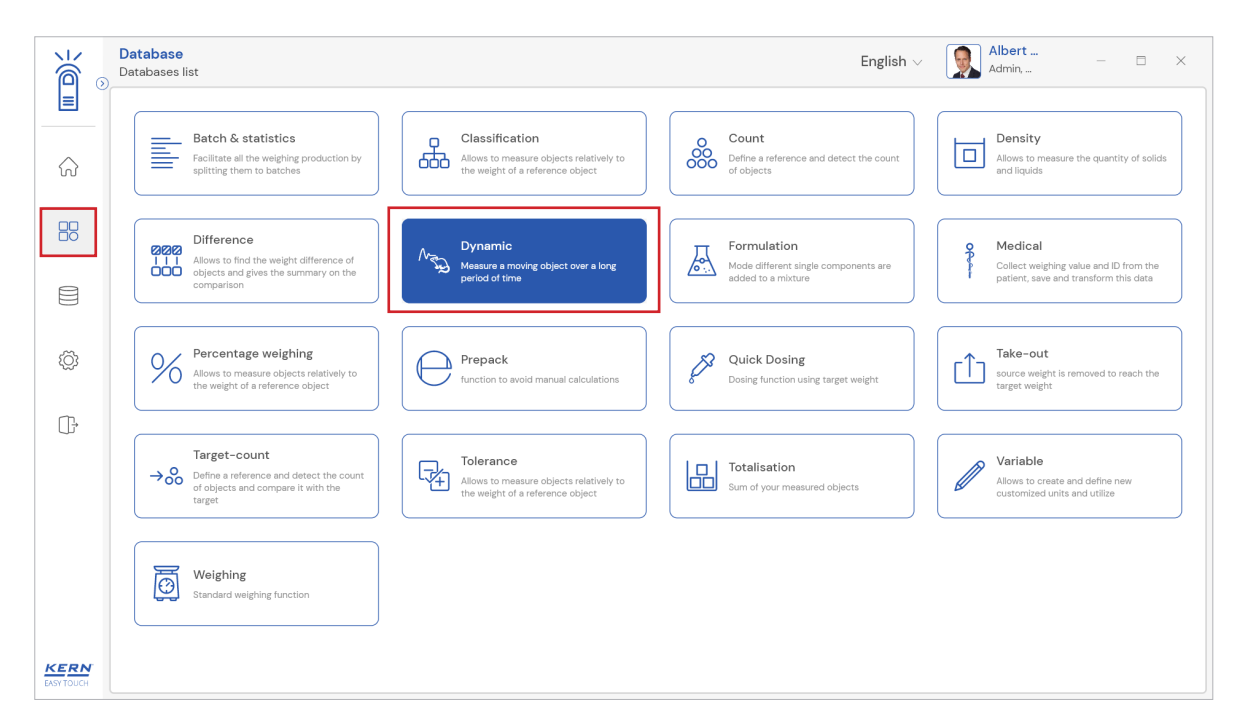

• The input screen appears. You can manually enter the duration of measurement in seconds, or you can choose the continuous mode.

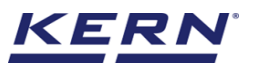

|            | Dynamic<br>Dynamic                                                              |    |                                               | English 🗸 | Albert<br>Admin, |   |        |
|------------|---------------------------------------------------------------------------------|----|-----------------------------------------------|-----------|------------------|---|--------|
|            | Time period of measurement                                                      |    |                                               |           |                  |   | Memory |
|            | Enter time period of measurement<br>Time in sec ( Min : Is - Max : 60s ) *<br>O | Or | Click here for continuous mode of time period |           |                  |   |        |
|            |                                                                                 |    |                                               |           |                  |   |        |
| Ð          |                                                                                 |    |                                               |           |                  |   |        |
| œ          |                                                                                 |    |                                               |           |                  |   |        |
|            |                                                                                 |    |                                               |           |                  |   |        |
|            |                                                                                 |    |                                               |           |                  |   |        |
|            |                                                                                 |    |                                               |           |                  |   |        |
| EASY TOUCH |                                                                                 |    |                                               | Back      | Apply            | J |        |

# 2.0 Device features

The device features can be utilized upon connecting the device with the weighing scale. You can choose either of the modes fixed or duration to set up the device

|                    | Dynamic<br>Dynamic > Fixed duration                  | English 🗸 🏾 🧕 | Albert<br>Admin, | -                   |
|--------------------|------------------------------------------------------|---------------|------------------|---------------------|
|                    | Connect a device to continue     No device connected |               | œ                |                     |
| ŵ                  |                                                      |               |                  | Start Weighing      |
|                    | Tare                                                 | þ             |                  | Memory              |
|                    |                                                      |               |                  |                     |
| Ø                  |                                                      | Duration      | Zsec             | Reset               |
| (]}                |                                                      |               |                  | Result              |
|                    |                                                      |               |                  | Auto save -<br>Semi |
| KERN<br>EASY TOUCH |                                                      |               |                  | Auto save - Full    |

- Indication of "no device being connected" will be displayed.
- The functional features will be displayed in the right-hand side of the screen
- The provision to minimize and maximize were also being given in the upper right corner of the screen to get a full view mode
- Now connect a device to proceed with weighing of an object by clicking on the "connect a device to continue"
- Connect a device which is physically connected to the system and now the weighing mode is activated, and screen looks as per the below.

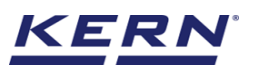

| الأ                | Dynamic Dynamic > Fixed duration                                                                                                    | English v Albert<br>Admin, |      | □ ×                        |
|--------------------|----------------------------------------------------------------------------------------------------|----------------------------|------|----------------------------|
|                    | Internal code         Model name         Max         Min         d           KDP 3000 2         KDP 3000-2         3.5 kg         0         0.01 g |                            |      | 8                          |
| ŵ                  | 875.02g                                                                                                    |                            |      | Start Weighing             |
| 88                 | 0/0:028                                                                                                    |                            |      |                            |
|                    | Tare 0.00 g                                                                                                    |                            |      | Memory                     |
| ŵ                  |                                                                                                    | Duration                   | Zsec | Reset                      |
| (];                |                                                                                                    |                            |      | Result                     |
|                    |                                                                                                    |                            |      | LEO<br>Auto save -<br>Semi |
| KERN<br>EASY TOUCH |                                                                                                    |                            |      | LEO<br>Auto save - Full    |

# 2.1 Device details

The system will display the prominent details of the device as such internal code, model name, min, max, d and e value (in case of verified weighing scale) once the device is connected.

| ₩                      | Dynamic         English v         Albert           Dynamic > Fixed duration         English v         Image: Albert                                | _         | □ ×                 |
|------------------------|----------------------------------------------------------------------------------------------------|-----------|---------------------|
|                        | Weiternal code         Mode name         Max         Min         d           KDP 3000 2         KDP 3000-2         3.5 kg         O         0.01 g | (Da<br>B) |                     |
| $\widehat{\mathbf{A}}$ | 875.02g                                                                                                    |           | Start Weighing      |
|                        | 0,0.028                                                                                                    |           |                     |
|                        | Tare 0.00 g                                                                                                    |           | Memory              |
| ŵ                      | Duration                                                                                                    | Zsec      | Reset               |
| ŀ                      |                                                                                                    |           | 1                   |
|                        |                                                                                                    |           | Result              |
|                        |                                                                                                    |           | Auto save -         |
|                        |                                                                                                    |           | Semi                |
| KERN                   |                                                                                                    |           | Auto save - Full    |
| KERN<br>Exstolici      |                                                                                                    |           | Auto save -<br>Semi |

# 2.2 Net value

The weight on the scale would be displayed with the default unit based on the d value of the connected device.

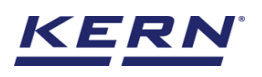

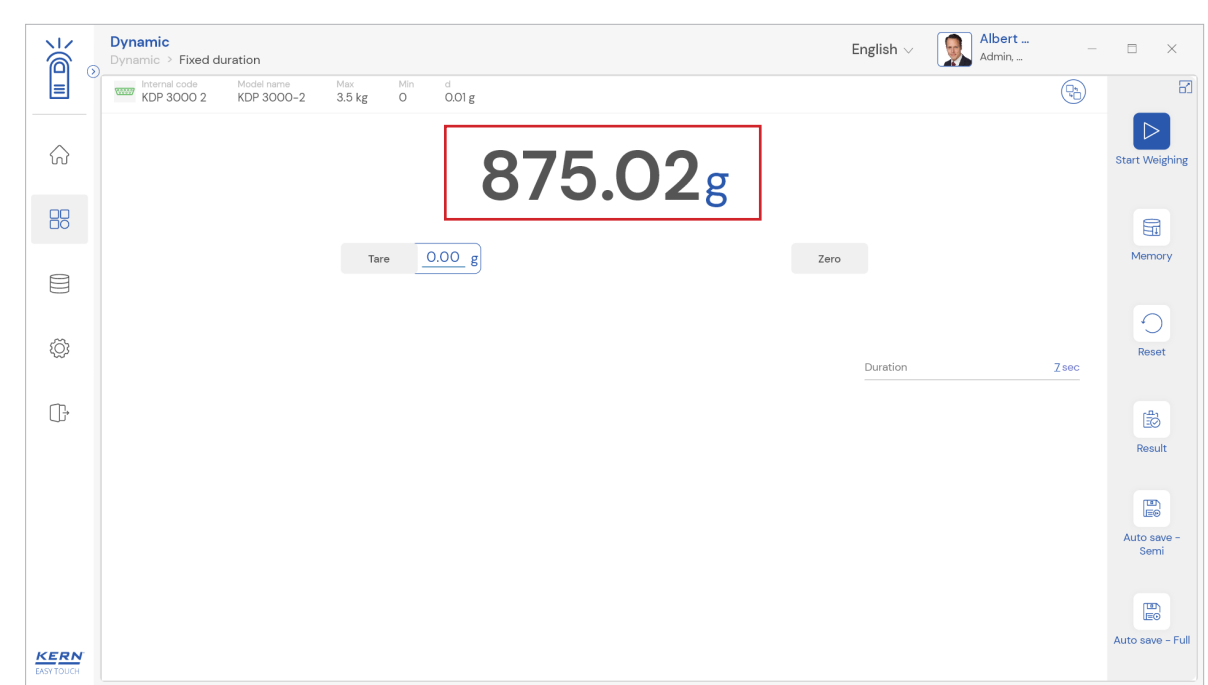

# 2.3 Tare

User can utilize the tare in two ways

#### 2.3.1 Auto tare

Place weight on the scale and press the tare button. The weight on the scale would be tare.

|                        | Dynamic<br>Dynamic > Fixed duration                                                                                                    | English $\lor$ Albert<br>Admin, |       | □ ×                 |
|------------------------|----------------------------------------------------------------------------------------------------|---------------------------------|-------|---------------------|
|                        | Internal code         Model name         Max         Min         d           KDP 3000 2         KDP 3000-2         3.5 kg         0         0.01 g |                                 | (Pro) | 8                   |
| $\widehat{\mathbf{G}}$ |                                                                                                    |                                 |       | Start Weighing      |
|                        | NET COOL                                                                                                    |                                 |       | E                   |
|                        | Tare 25.92 g                                                                                                    |                                 |       | Memory              |
| <u>تې</u>              |                                                                                                    |                                 |       | Deset               |
| ~~~                    |                                                                                                    | Duration                        | Zsec  | Neaer               |
|                        |                                                                                                    |                                 |       | ß                   |
|                        |                                                                                                    |                                 |       | Result              |
|                        |                                                                                                    |                                 |       |                     |
|                        |                                                                                                    |                                 |       | Auto save –<br>Semi |
|                        |                                                                                                    |                                 |       |                     |
| KERN<br>EASY TOUCH     |                                                                                                    |                                 |       | Auto save - Full    |

#### 2.3.2 Manual tare

Click on the hyperlink against the tare and enter the tare value.

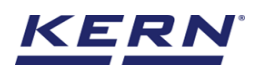

|            | Dynamic<br>Dynamic > Fixed duration                                 |                   |                 | English $\lor$ | Albert<br>Admin, | -    | Ξ×               |
|------------|---------------------------------------------------------------------|-------------------|-----------------|----------------|------------------|------|------------------|
|            | Internal code Model name Max Min.<br>KDP 3000 2 KDP 3000-2 3.5 kg 0 | d<br>0.01 g       |                 |                |                  |      |                  |
| ŵ          |                                                                     |                   | Og              |                |                  |      | Start Weighing   |
| 88         |                                                                     | NET CC            | • 0             | -              |                  |      |                  |
|            | Enter ta                                                            | e weight manually | 1               |                |                  |      | Memory           |
| ŵ          | Merual tare w<br>25.92                                              | sight *           | Unit            | uration        |                  | Zsec | Reset            |
| œ          |                                                                     | C                 | lose Clear Save |                |                  |      | Result           |
|            | _                                                                   |                   |                 |                |                  |      |                  |
|            |                                                                     |                   |                 |                |                  |      | Semi             |
|            |                                                                     |                   |                 |                |                  |      | Auto save - Full |
| EASY TOUCH |                                                                     |                   |                 |                |                  |      |                  |

#### 2.3.3 Delete tare value

Click on the clear to delete the tare value manually or remove the weight on the scale and click on the zero button.

| )                  | Dynamic<br>Dynamic > Fixed duration |                               |                  | English $\lor$ | Albert<br>Admin, | Ξ.   | = ×              |
|--------------------|-------------------------------------|-------------------------------|------------------|----------------|------------------|------|------------------|
|                    | KDP 3000 2 KDP 3000-2 3.5           | Min. d<br>kg O 0.01 g         |                  |                |                  |      | 6                |
| ŝ                  |                                     |                               | <b>00</b> g      |                |                  |      | Start Weighing   |
|                    |                                     | NET                           |                  |                |                  |      | G                |
|                    |                                     | Enter tare weight manually    |                  |                |                  |      | Memory           |
| ŝ                  |                                     | Manual tare weight *<br>25.92 | Unit             | /              |                  | 7000 | Reset            |
| œ                  |                                     |                               |                  | unation .      |                  |      | Ē.               |
|                    |                                     |                               | Close Clear Save |                |                  |      | Result           |
|                    |                                     |                               |                  |                |                  |      | Auto save -      |
|                    |                                     |                               |                  |                |                  |      | Semi             |
|                    |                                     |                               |                  |                |                  |      |                  |
| KERN<br>EASY TOUCH |                                     |                               |                  |                |                  |      | Auto save – Full |

# 2.4 Zero

- The Zero is used remove the unwanted weight from dust, rust, or other build ups. This is used when there is nothing on the scale, but the reading doesn't display Zero.
- The expected is to set the weight measurement starting from zero.
- The zero will be indicated by the zero indicator
- Kindly note, the zero works only when the weight on the scale is less than 2.5 % of the max value of the device.

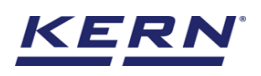

| الله<br>الله | Dynamic Dynamic > Fixed duration English ~                                                                                                    | Albert | □ ×                 |
|--------------|----------------------------------------------------------------------------------------------------|--------|---------------------|
|              | Instantial code         Model name         Max         Min         d           Image: KDP 3000 2         KDP 3000-2         3.5 kg         O         0.01 g | B      | E                   |
| ŵ            | 0.00-                                                                                                    | st     | tart Weighing       |
|              | U.UUg                                                                                                    | 307    |                     |
|              | Tare 0.00 g                                                                                                    |        | Memory              |
| ŝ            |                                                                                                    |        | Reset               |
|              | Duration                                                                                                    | Zsec   |                     |
| ſŀ           |                                                                                                    |        |                     |
|              |                                                                                                    |        | Result              |
|              |                                                                                                    |        |                     |
|              |                                                                                                    |        | Auto save -<br>Semi |
|              |                                                                                                    |        |                     |
| KERN         |                                                                                                    | Au     | uto save - Full     |

# 2.5 Stability

The stable indicator will be displayed once the weight on the scale gets stabilized.

|                   | Dynamic<br>Dynamic > Fixed duration                                         | English V Albert | -    | Ξ×                      |
|-------------------|-----------------------------------------------------------------------------|------------------|------|-------------------------|
|                   | Internal code Model name Max Min d<br>KDP 3000 2 KDP 3000-2 3.5 kg O O.01 g |                  | P    |                         |
|                   | 0.00g                                                                       |                  | >0<  | Start Weighing          |
|                   |                                                                             |                  |      |                         |
|                   | Tare O.OO g                                                                 |                  |      | Memory                  |
| ŵ                 |                                                                             | Duration         | Zsec | Reset                   |
| ŀ                 |                                                                             |                  |      | Booult                  |
|                   |                                                                             |                  |      | Auto save -<br>Semi     |
| KERN<br>EASYTOUCH |                                                                             |                  |      | LEO<br>Auto save - Full |

# 2.6 Unit change

User has been offered with some of the frequently used units by default units. This can be accessed by clicking on the unit on the weighing screen.

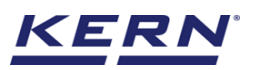

|                    | Dynamic<br>Dynamic > Fixed duration                                                                                                    | English $\lor$ | Albert<br>Admin, | _        | □ ×                        |
|--------------------|----------------------------------------------------------------------------------------------------|----------------|------------------|----------|----------------------------|
|                    | Internal code         Model name         Max         Min         d           WWW         KDP 3000 2         KDP 3000-2         3.5 kg         0         0.01 g |                |                  | <b>P</b> |                            |
|                    | <b>0.00</b> g                                                                                                    |                |                  | >0<      | Start Weighing             |
|                    |                                                                                                    |                |                  |          |                            |
|                    | Tare 0.00 g                                                                                                    | ero            |                  |          | Memory                     |
| Ô                  |                                                                                                    | Duration       |                  | Zsec     | Reset                      |
| ŀ                  |                                                                                                    |                |                  |          | Result                     |
|                    |                                                                                                    |                |                  |          | Lie<br>Auto save -<br>Semi |
| KERN<br>EASY TOUCH |                                                                                                    |                |                  |          | LEO<br>Auto save - Full    |

By accessing the unit, the user gets this screen to swap the unit in case if required. The respective unit can be accessed by the click.

| i i i i i i i i i i i i i i i i i i i | Dynamic<br>Dynamic > Fixed dura       | ation                                    |                                     |                    |                                             | English $\vee$                         | Albert<br>Admin,                        | - 8                                      | × |
|---------------------------------------|---------------------------------------|------------------------------------------|-------------------------------------|--------------------|---------------------------------------------|----------------------------------------|-----------------------------------------|------------------------------------------|---|
|                                       | Standard units                        | Individual units                         |                                     |                    |                                             |                                        |                                         |                                          | 8 |
| ନ                                     | Please click or tap t                 | he tile to select unit for               | your balance                        |                    |                                             |                                        | Search                                  | Q 88                                     |   |
|                                       | Name<br>Carat<br>Description<br>Carat | Variable / formula<br>0.2 $g = 1.0$ ct   | Name<br>gram<br>Description<br>gram | Variable / formula | Name<br>kilogram<br>Description<br>kilogram | Variable / formula<br>1000.0 g = 10 kg | Name<br>ounzes<br>Description<br>ounzes | Variable / formula<br>28.3495 g = 1.0 oz |   |
|                                       |                                       |                                          |                                     |                    |                                             |                                        |                                         |                                          |   |
| ŵ                                     | Name<br>pound<br>Description<br>pound | Variable / formula<br>453.592 g = 1.0 lb |                                     |                    |                                             |                                        |                                         |                                          |   |
| G                                     |                                       |                                          |                                     |                    |                                             |                                        |                                         |                                          |   |
|                                       |                                       |                                          |                                     |                    |                                             |                                        |                                         |                                          |   |
| EASY TOUCH                            |                                       |                                          |                                     |                    |                                             |                                        |                                         | Back                                     |   |

# 3.0 Functional features

# 3.1 Measurement by fixed duration

• In this case, the user can possibly define the duration of the measurement of the moving object, which can be expressed in seconds.

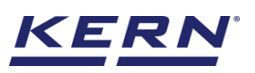

|                | Dynamic<br>Dynamic                                                             |                                                                  | English $\lor$ | Albert<br>Admin, | □ ×    |
|----------------|--------------------------------------------------------------------------------|------------------------------------------------------------------|----------------|------------------|--------|
|                | Time period of measurement                                                     |                                                                  |                |                  | B      |
| $\widehat{\ }$ |                                                                                | 1                                                                |                |                  | Memory |
|                | Enter time period of measurement<br>Time in sec ( Min : Is - Max: 80s ) *<br>6 | Click here for continuous mode of time period Or Continuous mode |                |                  |        |
|                |                                                                                |                                                                  |                |                  |        |
| ŝ              |                                                                                | 1                                                                |                |                  |        |
| (];            |                                                                                |                                                                  |                |                  |        |
|                |                                                                                |                                                                  |                |                  |        |
|                |                                                                                |                                                                  |                |                  |        |
|                |                                                                                |                                                                  |                |                  |        |
|                |                                                                                |                                                                  | Back           | Apply            |        |

- Here the user can enter the time in seconds. Once the time is entered the apply button will be highlighted.
- Click the apply button
- Upon clicking on "apply" the fixed duration weighing screen will be displayed and the defined duration will be displayed in the screen

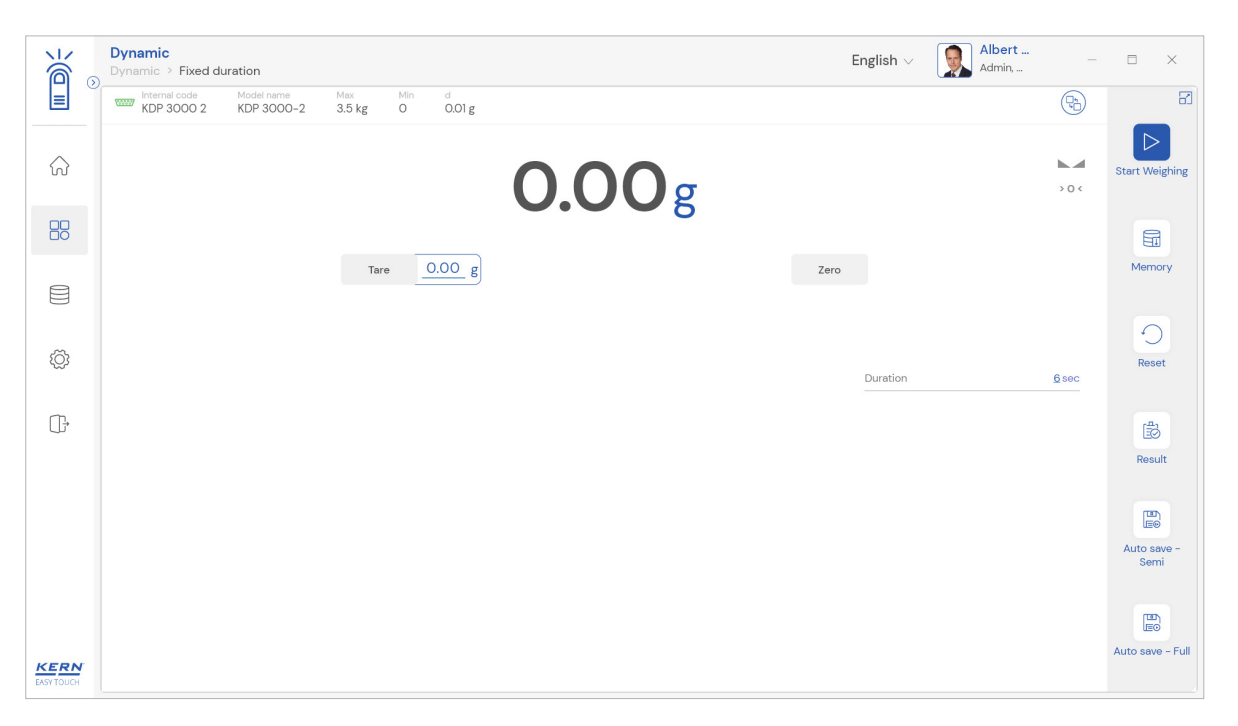

• Load the weighing scale and click the "start weighing" button.

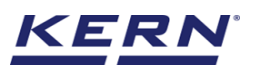

| الأ                | Dynamic<br>Dynamic > Fixed duration                                                                                                    | English $\lor$ | Albert<br>Admin, |              |                     |
|--------------------|----------------------------------------------------------------------------------------------------|----------------|------------------|--------------|---------------------|
|                    | www         Model name         Max         Min         d           KDP 3000 2         KDP 3000-2         3.5 kg         0         0.01 g |                |                  | (Pa)         |                     |
|                    | 233.01g                                                                                                    |                |                  |              | Start Weighing      |
|                    |                                                                                                    |                |                  |              |                     |
|                    | Tare 0.00 g                                                                                                    | Zero           |                  |              | Memory              |
| ŵ                  |                                                                                                    | Duration       |                  | <u>6</u> sec | Reset               |
| (j.                |                                                                                                    |                |                  |              | Result              |
|                    |                                                                                                    |                |                  |              | Auto save -<br>Semi |
| KERN<br>EASY TOUCH |                                                                                                    |                |                  |              | Auto save - Full    |

• The timer will start to run and will be displayed on the screen once the user clicks on start weighing.

|                    | Dynamic Dynamic > Fixed duration                                                                                                    | English V Albert<br>Admin, |              | □ ×                 |
|--------------------|----------------------------------------------------------------------------------------------------|----------------------------|--------------|---------------------|
|                    | www         Model name         Max         Min         d           KDP 3000 2         KDP 3000-2         3.5 kg         0         0.01 g |                            |              | 8                   |
|                    | 233.01g                                                                                                    |                            |              | Start Weighing      |
| 88                 |                                                                                                    |                            |              |                     |
|                    | Tare 0.00 g                                                                                                    | 0                          |              | Memory              |
| Ø                  |                                                                                                    | Duration                   | <u>6</u> sec | Reset               |
| ŀ                  |                                                                                                    |                            |              | Result              |
|                    |                                                                                                    |                            |              | Auto save -<br>Semi |
| KERN<br>EASY TOUCH |                                                                                                    |                            |              | Auto save - Full    |

• Once the defined time is completed, the calculated average value will be displayed in the dosing screen and the result button will be enabled to proceed in saving the result.

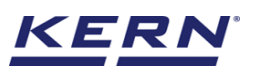

|                    | Dynamic Dynamic > Fixed duration                                                                                                    | English $\vee$ | Albert<br>Admin, |              |                            |
|--------------------|----------------------------------------------------------------------------------------------------|----------------|------------------|--------------|----------------------------|
|                    | www         Internal code         Model name         Max         Min         d           KDP 3000 2         KDP 3000-2         3.5 kg         0         0.01 g |                |                  |              | 8                          |
| ŵ                  | 233.01 g C                                                                                                    |                |                  |              | Restart                    |
|                    |                                                                                                    |                |                  |              |                            |
|                    | Tare 0.00 g                                                                                                    | Zero           |                  |              | Memory                     |
| Ø                  |                                                                                                    | Duration       |                  | <u>6</u> sec | Reset                      |
| ŀ                  |                                                                                                    |                |                  |              | Result                     |
|                    |                                                                                                    |                |                  |              | Leo<br>Auto save -<br>Semi |
| KERN<br>EASY TOUCH |                                                                                                    |                |                  |              | LEO<br>Auto save - Full    |

#### 3.1.1 Repeat the weighing process

Clicking on the restart button the same weighing process can be repeated as often you want.

|                        | Dynamic<br>Dynamic > Fixed duration                                         | English $\vee$ | Albert<br>Admin, | _            | □ ×              |
|------------------------|-----------------------------------------------------------------------------|----------------|------------------|--------------|------------------|
|                        | Internal code Model name Max Min d<br>KDP 3000 2 KDP 3000-2 3.5 kg 0 0.01 g |                |                  | P            |                  |
| $\widehat{\mathbf{G}}$ | 233.01 g C                                                                  |                |                  |              | Restart          |
|                        |                                                                             |                |                  |              |                  |
|                        | Tare 0.00 g                                                                 | Zero           |                  |              | Memory           |
| ~                      |                                                                             |                |                  |              | 0                |
| ţĊţ                    |                                                                             | Duration       |                  | <u>6</u> sec | Reset            |
| ŀ                      |                                                                             |                |                  |              | 1                |
|                        |                                                                             |                |                  |              | Result           |
|                        |                                                                             |                |                  |              |                  |
|                        |                                                                             |                |                  |              | Semi             |
|                        |                                                                             |                |                  |              |                  |
| KERN<br>EASY TOUCH     |                                                                             |                |                  |              | Auto save - Full |

# **3.1.2 Memory**

The user might be able to pick an object from the memory where the user can predefine list of objects what you use frequently. The object in the memory can be reutilized.

Steps to be followed to create a master data with functional properties

• Click on the database icon and redirect to the master data.

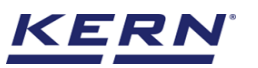

|                    | Database<br>Databases list |                                      | English $\lor$ | Albert<br>Admin, | - 🗆 X |
|--------------------|----------------------------|--------------------------------------|----------------|------------------|-------|
|                    |                            |                                      |                |                  |       |
|                    | Master data<br>Master data | Dynamic database<br>Dynamic database |                |                  |       |
|                    |                            |                                      |                |                  |       |
|                    |                            |                                      |                |                  |       |
| Ő                  |                            |                                      |                |                  |       |
| ŀ                  |                            |                                      |                |                  |       |
|                    |                            |                                      |                |                  |       |
|                    |                            |                                      |                |                  |       |
|                    |                            |                                      |                |                  |       |
| KERN<br>EASY TOUCH |                            |                                      |                |                  |       |

- The below screen would be displayed. The user might be able to see the list of master data objects created here.
- The user can click on the "add master object" to create a new master object.

|                        | Database Database > Master data list Albert                                                                                                    | □ ×            |
|------------------------|----------------------------------------------------------------------------------------------------|----------------|
|                        | Search by Key                                                                                                    |                |
| $\widehat{\mathbf{G}}$ | Active master data                                                                                                    | Add master     |
|                        | Master object. D<br>COSO009<br>Master object name<br>Cocorut oil         Master object. D<br>B767<br>Master object name<br>Pencls         Master object. D<br>B767<br>Master object name<br>Pencls         Master object. D<br>B752382<br>Master object name<br>Chocolates         Master object. D<br>B752382<br>Master object name<br>Chocolates         Master object. D<br>B752382<br>Master object. Tame         Master object. D<br>B752382<br>Master object. Tame         Master object. D<br>B752382<br>Master object. D<br>B752382<br>Master object. Tame         Master object. D<br>B752382<br>Master object. D<br>B752382<br>Master ob |                |
|                        | Description Description Descri                                                                                            |                |
| ŵ                      | Master object ID<br>87678<br>Master object rame<br>Bread                                                                                                    | Export         |
| ŀ                      | Description<br>Bread from Bulgaria                                                                                                    | ∑,<br>Template |
|                        |                                                                                                    | rempiate       |
| KERN<br>EASY TOUCH     | Back                                                                                                    |                |

- The user can fill in the information as such component / object ID, component / object name, ID number / name, description, container weight and the image for the reference.
- Now user can select the required function "dynamic" to utilize the properties.

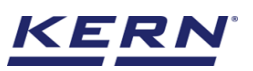

| к<br>Ма    | Master database<br>Database > Create new | w master data                |                                  | E    | inglish v 💽 Albert – 🗆 X      |
|------------|------------------------------------------|------------------------------|----------------------------------|------|-------------------------------|
|            | Create new maste                         | ər data                      |                                  |      |                               |
| ନ          |                                          | Component / Object ID * 6587 | Component / Object name *<br>Cat |      | ID number / Name<br>676CB     |
|            |                                          | Description                  | Container weizht                 | Unit | Assign functions              |
| 8          | Remove image                             | Cats from California         | 12                               | g 🔻  | Please select the object type |
|            |                                          |                              |                                  |      | Select all Close Close        |
| <u>ئې</u>  |                                          |                              |                                  |      | Search Q                      |
| ~~~        |                                          |                              |                                  |      | Formulation                   |
| Ē          |                                          |                              |                                  |      | Formulation component         |
|            |                                          |                              |                                  |      | Variable                      |
|            |                                          |                              |                                  |      |                               |
|            |                                          |                              |                                  |      |                               |
|            |                                          |                              |                                  |      |                               |
|            |                                          |                              |                                  |      |                               |
|            |                                          |                              |                                  |      |                               |
| KERN       |                                          |                              |                                  |      |                               |
| EASY TOUCH |                                          |                              |                                  |      | Back Submit                   |

• Upon clicking the function, the functional properties to select between fixed and continuous mode will be displayed.

| k<br>í             | Master database                                 | ew master data                  |                               | E    | inglish 🗸 🌘 🧕             | Albert<br>Admin, | - 1 | ∃ × |
|--------------------|-------------------------------------------------|---------------------------------|-------------------------------|------|---------------------------|------------------|-----|-----|
|                    | Create new mast                                 | er data                         |                               |      |                           |                  |     |     |
| $\widehat{\ }$     |                                                 | Component / Object ID *<br>6587 | Component / Object name * Cat |      | ID number / Name<br>676CB |                  |     |     |
|                    |                                                 | Description                     | Container weight              | Unit | Assign functions          |                  |     |     |
|                    | Remove image<br>Only "jpeg", "jpg"& 'png", bmp" | Cats from California            | 12                            | g 🔻  | Dynamic                   |                  |     | ~   |
| ŝ                  | Dynamic                                         |                                 |                               |      |                           |                  |     | ^   |
| ſſ₽                | Select Mode :                                   | ontinuos                        |                               |      |                           |                  |     |     |
| 3                  | Buration *                                      | Unit * sec                      |                               |      |                           |                  |     |     |
|                    |                                                 |                                 |                               |      |                           |                  |     |     |
|                    |                                                 |                                 |                               |      |                           |                  |     |     |
|                    |                                                 |                                 |                               |      | _                         |                  |     |     |
| KERN<br>EASY TOUCH |                                                 |                                 |                               |      |                           | Back             | Sub | mit |

- User can choose the fixed mode and provide the time in seconds
- After the time is defined click on submit to save the master object.

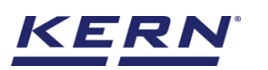

| Ké s       | Master database                         | ew master data                  |                                  | E    | English v 😡 Albert<br>Admin, | - 🗆 X |
|------------|-----------------------------------------|---------------------------------|----------------------------------|------|------------------------------|-------|
| <b>_</b>   | Create new mast                         | er data                         |                                  |      |                              |       |
| $\bigcirc$ |                                         | Component / Object ID *<br>6587 | Component / Object name *<br>Cat |      | ID number / Name<br>676CB    |       |
|            |                                         | Description                     | Container weight                 | Unit | Assign functions             |       |
|            | Only ]peg', ]pg'& 'png',bmp'            | Cats from California            | 12                               | g 🔻  | Dynamic                      | ~     |
| ŝ          | Dynamic                                 |                                 |                                  |      |                              | ^     |
| Ū,         | Select Mode :<br>Fixed Co<br>Duration * | ontinuos<br><sub>Unit</sub> *   |                                  |      |                              |       |
|            | 6                                       | sec                             |                                  |      |                              |       |
|            |                                         |                                 |                                  |      |                              |       |
|            |                                         |                                 |                                  |      |                              |       |
| KERN       |                                         |                                 |                                  |      | Deale                        |       |
| EASY TOUCH |                                         |                                 |                                  |      | Dack                         |       |

• The master object data is being saved and user could be able to view the created master object in the master list.

|         | Database     English v     Albert     -       Database > Master data list     Admin                                                                                                    | □ ×        |
|---------|----------------------------------------------------------------------------------------------------|------------|
|         | Search by Key                                                                                                    |            |
| ŵ       | Active master data                                                                                                    | Add master |
|         | Mater object D<br>6587         Mater object D<br>CO00099         Mater object D<br>CO00099         Mater object D<br>B7637         Bater object D<br>B7637         Mater object D<br>B7637           Mater object name<br>Cat<br>Deception<br>Cats from California         Deception<br>Coconut oil to be parked at chemnal         Mater object name<br>Pencils<br>Deception<br>Pencil box with erser and sharpners         Mater object To<br>3672832 |            |
| ¢;<br>G | Master object D     654567       654567     B7678       Master object nume     Bread       Eggs     Bread       Description     Bread from Bulgaria       Eggs from Mesico     Bread from Bulgaria                                                                                                    | Export     |
|         |                                                                                                    | Template   |
| KERN    | Back                                                                                                    |            |

#### Utilize the master data in the function

• Navigate to the dynamic function and choose the memory button

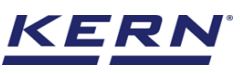

| الأ                | <b>Dynamic</b><br>Dynamic                                                       |                                                                  | English v 💭 Albert – 🗆 X |
|--------------------|---------------------------------------------------------------------------------|------------------------------------------------------------------|--------------------------|
| ور<br>الم<br>الم   | Time period of measurement                                                      |                                                                  | Remory Remove            |
|                    | Enter time period of measurement<br>Time in sec ( Min : Is - Max : 60s ) *<br>O | Click here for continuous mode of time period Or Continuous mode |                          |
| ¢;                 |                                                                                 |                                                                  |                          |
| ŀ                  |                                                                                 |                                                                  |                          |
|                    |                                                                                 |                                                                  |                          |
| KERN<br>EASY TOUCH |                                                                                 |                                                                  | Back Apply               |

- Click on the memory and the user will be taken to the master memory to pick from the list of objects predefined. User can click on the required object to be weighed.
- User will be provided with the search option to search the required weighing object.

| ر<br>ال            | <b>Dynamic</b><br>Dynamic                                              |                                                                        | English $\lor$                                             | Albert – E ×                                                     |
|--------------------|------------------------------------------------------------------------|------------------------------------------------------------------------|------------------------------------------------------------|------------------------------------------------------------------|
|                    |                                                                        |                                                                        | Search by Key                                              | Q 🖁 🗮                                                            |
| $\widehat{\basis}$ |                                                                        |                                                                        |                                                            | .)                                                               |
|                    | Master object ID<br>6587<br>Master object name<br>Cat                  | Matter chiper LD<br>COSO399<br>Mitter chiper trame<br>Coconut oil      | Master object ID<br>87687<br>Master object name<br>Pencils | Master object. D<br>36726382<br>Master object name<br>Chocolates |
|                    | Description<br>Cats from California                                    | Description<br>Coconut oil to be parked at chennai                     | Description<br>Pencil box with eraser and sharpners        | Description<br>Chocolates from Ooty                              |
| ĝ                  | Master object D<br>654567<br>Master object name<br>Eggs<br>Description | Matter object D<br>87678<br>Matter object name<br>Bread<br>Description |                                                            |                                                                  |
| ⊡*                 | Eggs from Mexico                                                       | Bread from Bulgaria                                                    |                                                            |                                                                  |
|                    |                                                                        |                                                                        |                                                            |                                                                  |
|                    |                                                                        |                                                                        |                                                            |                                                                  |
|                    |                                                                        |                                                                        |                                                            |                                                                  |
| KERN<br>EASY TOUCH |                                                                        |                                                                        |                                                            | Back                                                             |

- User will be redirected to the weighing screen upon clicking the required object.
- The functional properties as such the mode and the duration (in case of fixed mode) given in the master data will be autopopulated and the user is set to weigh.

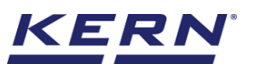

| الأ        | Dynamic<br>Dynamic > Fixed duration                                                                                                    | English $\vee$ | Albert<br>Admin, | _            | Ξ X                                                                                                    |
|------------|----------------------------------------------------------------------------------------------------|----------------|------------------|--------------|----------------------------------------------------------------------------------------------------|
|            | Internal code         Model name         Max         Min         d           WWW         KDP 3000 2         KDP 3000-2         3.5 kg         O         0.01 g |                |                  | <b>P</b>     |                                                                                                    |
| $\bigcirc$ | 221.04g                                                                                                    |                |                  |              | Start Weighing                                                                                                  |
| 88         | NET                                                                                                    |                |                  |              |                                                                                                    |
|            | Tare <u>12.00</u> g                                                                                                    | Zero           |                  |              | Memory                                                                                                    |
| 0          |                                                                                                    |                |                  |              | 0                                                                                                    |
| ţĊ         | Applied master object                                                                                                    | Duration       |                  | <u>6</u> sec | Reset                                                                                                    |
| ŀ          | Master object D<br>6587                                                                                                    |                |                  |              | the second second second second second second second second second second second second second second second se |
|            | Cet Drumber Name                                                                                                    |                |                  |              | Result                                                                                                    |
|            | 0/008                                                                                                    |                |                  |              |                                                                                                    |
|            |                                                                                                    |                |                  |              | Auto save -<br>Semi                                                                                             |
|            |                                                                                                    |                |                  |              |                                                                                                    |
| KERN       |                                                                                                    |                |                  |              | Auto save - Full                                                                                                |

# 3.1.3 Reset

The purpose of reset is to clear the stored readings.

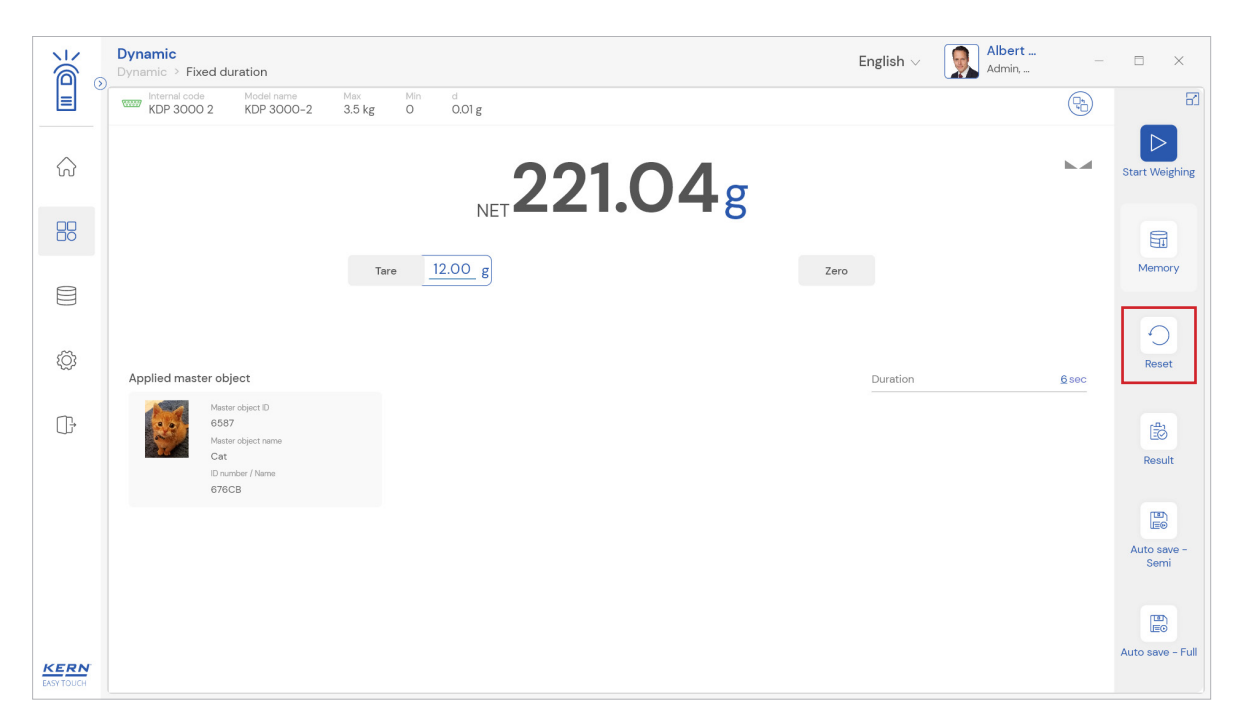

Upon clicking the reset, system will reset all the weighed data and the master data applied and will be ready to perform the new operation

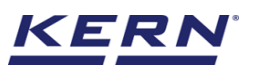

| Х<br>С             | Dynamic<br>Dynamic                                                              |    |                                               | English $\lor$ | Albert<br>Admin, | - | □ ×    |
|--------------------|---------------------------------------------------------------------------------|----|-----------------------------------------------|----------------|------------------|---|--------|
| <u>ا</u>           | Time period of measurement                                                      |    |                                               |                |                  |   | Memory |
|                    | Enter time period of measurement<br>Time in sec ( Min : is - Max : 60s ) *<br>O | Or | Click here for continuous mode of time period |                |                  |   |        |
|                    |                                                                                 |    |                                               |                |                  |   |        |
| ŝ                  |                                                                                 |    |                                               |                |                  |   |        |
| ŀ                  |                                                                                 |    |                                               |                |                  |   |        |
|                    |                                                                                 |    |                                               |                |                  |   |        |
|                    |                                                                                 |    |                                               |                |                  |   |        |
|                    |                                                                                 |    |                                               |                |                  |   |        |
| KERN<br>EASY TOUCH |                                                                                 |    |                                               | Back           | Appl             | у |        |

#### 3.2 Auto save

#### 3.2.1 Auto save semi

The purpose of auto save semi is to avoid pressing the result button once the measurement is done.

- In the event that the defined time begins and ends, the user will be automatically directed to the results screen.
- This might be useful in reducing the work of operators as they might not need to press the result button every time.

#### Steps to be followed:

Step 1: Enable auto save semi. Step 2: Place the object that is required to find the net weight

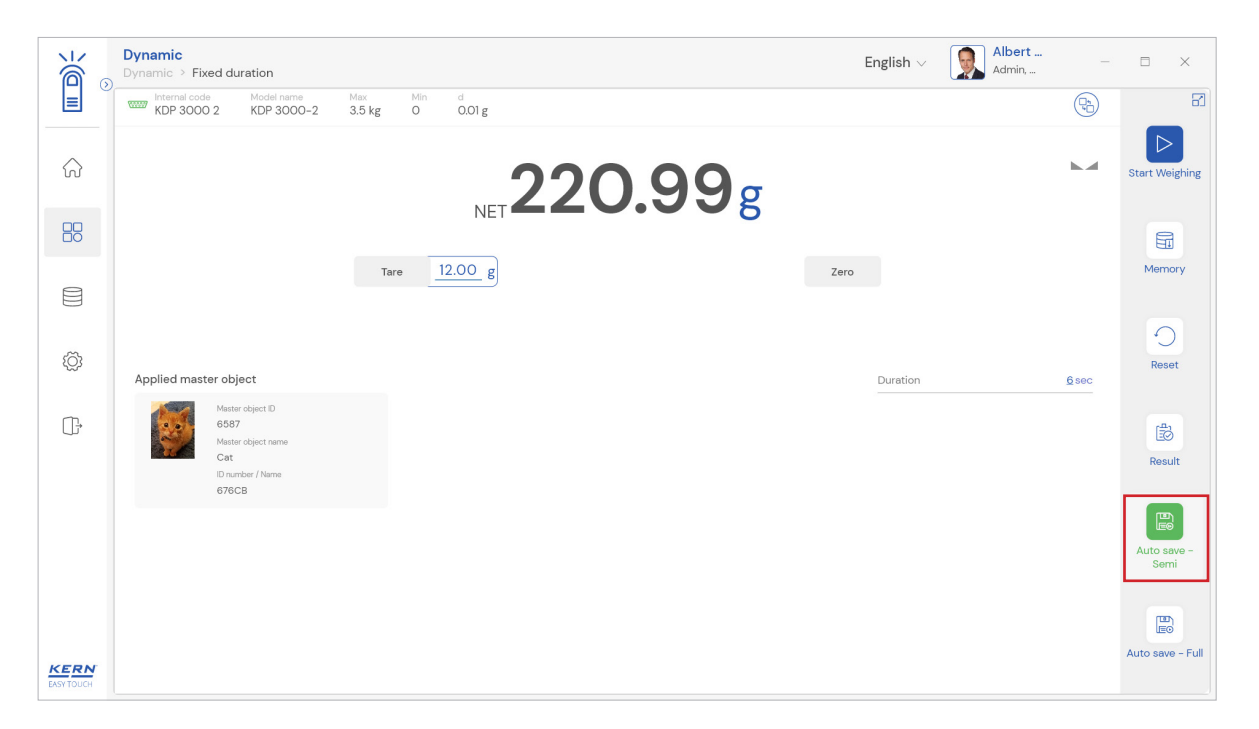

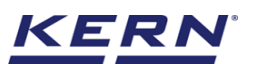

#### Step 3: Click on start weighing and wait till the durations gets completed

| الأ  | Dynamic<br>Dynamic > Fixed duration                                                                                                    | English $\lor$ Albert . |              | □ ×                 |
|------|----------------------------------------------------------------------------------------------------|-------------------------|--------------|---------------------|
|      | www         Model name         Max         Min         d           KDP 3000 2         KDP 3000-2         3.5 kg         O         0.01 g |                         |              |                     |
| â    | 220.99g                                                                                                    |                         |              | Start Weighing      |
|      | NET COURS                                                                                                    |                         |              | Œ                   |
|      | Tare <u>12.00</u> g                                                                                                    | Zero                    |              | Memory              |
| Ô    | Applied master object                                                                                                    | Duration                | <u>6</u> sec | Reset               |
| (],  | Master cège: D<br>687<br>Matter cège: trane<br>Cat<br>D number / Name<br>676CB                                                           |                         |              | Result              |
|      |                                                                                                    |                         |              | Auto save -<br>Semi |
| KERN |                                                                                                    |                         |              | Auto save - Full    |
|      |                                                                                                    |                         |              |                     |
|      | Dynamic Dynamic > Fixed duration                                                                                                    | English $\lor$ Albert . |              |                     |

| õ.                     | Dynamic > Fixed duration                                                                                                    | English V 🕺 Admin, |              |                         |
|------------------------|----------------------------------------------------------------------------------------------------|--------------------|--------------|-------------------------|
|                        | Internal code         Model name         Max         Min         d           KDP 3000 2         KDP 3000-2         3.5 kg         O         O.01 g |                    |              | 8                       |
| $\widehat{\mathbf{G}}$ | 220.99g                                                                                                    |                    |              | Start Weighing          |
|                        |                                                                                                    |                    |              |                         |
|                        | Tare 12.00 g                                                                                                    | iero               |              | Memory                  |
| Ø                      | Applied master object 4                                                                                                    | Duration           | <u>6</u> sec | Reset                   |
| ŀ                      | Matter object D<br>657<br>Matter object name<br>Cat<br>D unber / Name                                                                              |                    |              | Result                  |
|                        | 676CB                                                                                                    |                    |              | Auto save -<br>Semi     |
| KERN<br>EASY TOUCH     |                                                                                                    |                    |              | LEO<br>Auto save - Full |

Step 4: Once the durations gets completed the user will be automatically taken to the result screen.

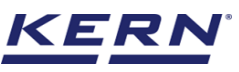

| 1<br>L     | Dynamic                                                                |                             |                                                                                                    | English v 👰 Albert – 🗆 🗙                                                 |
|------------|------------------------------------------------------------------------|-----------------------------|----------------------------------------------------------------------------------------------------|--------------------------------------------------------------------------|
|            | Save result data Object Data                                           |                             |                                                                                                    | æ                                                                        |
|            | Dynamic object ID<br>Please enter dynamic object ID                    |                             | Dynamic object name<br>Please enter dynamic object name                                                 |                                                                          |
|            | Master object ID<br>6587                                               | Master object name<br>Cat   | ID number / Name<br>676CB                                                                               |                                                                          |
| 0          | Measurement data                                                       |                             |                                                                                                    |                                                                          |
| ŝ          | Net weight<br>220.99 g C                                               | Tare weight<br>12.00 g      | Gross weight<br>232.99 g C                                                                              | Duration<br>6 sec                                                        |
| ſī,        | Device Data                                                            |                             | User information                                                                                        |                                                                          |
| J          | Used device<br>Internal code<br>KDP 3000 2<br>Model name<br>KDP 3000-2 | Serial number<br>UTV3893YU2 | Result generated by<br>Albert Sauter<br>on 2022-09-24<br>Marlensoft, Tambaram, 65<br>www.marlensoft.com | ,<br>1416:50<br>16453, Chennai, India, 9089865643, marlensoft@gmail.com, |
|            | Auto print Update                                                      | object in master memory     |                                                                                                    |                                                                          |
| EASY TOUCH |                                                                        |                             | Back                                                                                                    | Print Export as PDF Save                                                 |

#### 3.2.2 Auto save full

The purpose of auto save full is to save the result automatically without moving to the result screen every time once the measurement is done.

- In the event that the defined time begins and ends, the system will automatically save the result to the dynamic database.
- This might be useful in case if the operators in the industries are handling chemicals and might not be able to touch the application screen due to grease or other conditions.

#### Steps to be followed:

Step 1: Enable auto save full

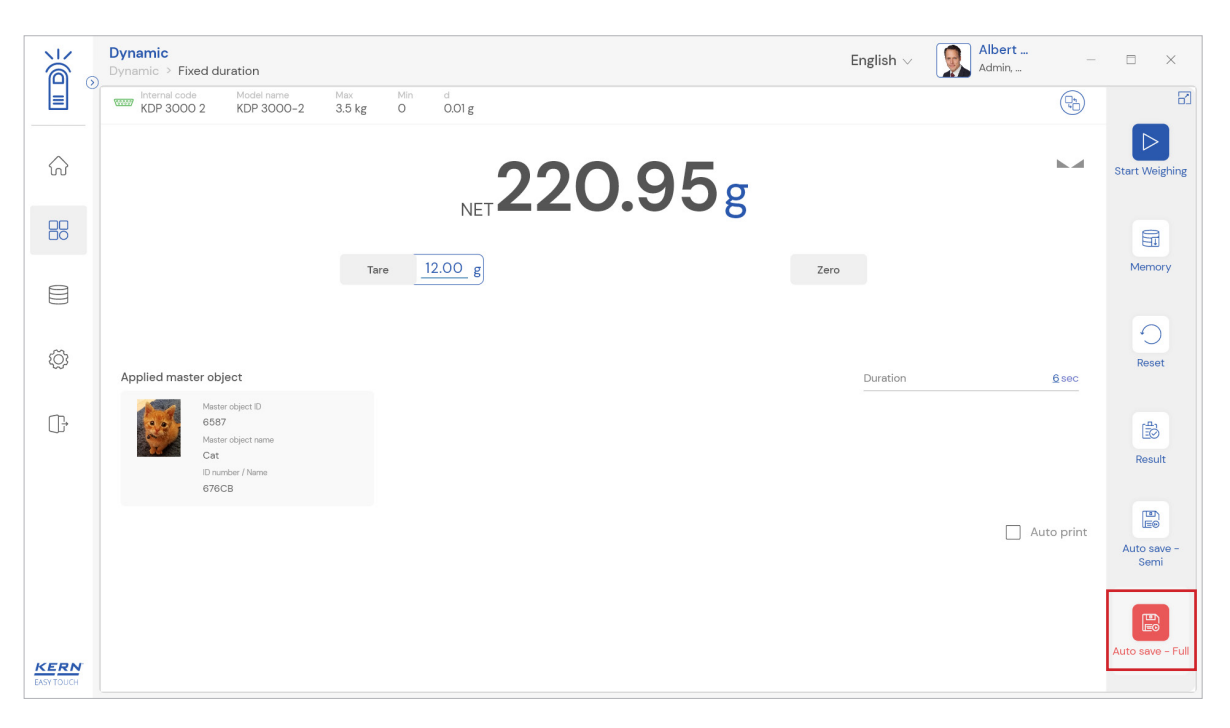

Step 2: Place the object that is required to find the net weight Step 3: Click on start weighing and wait till the durations gets completed

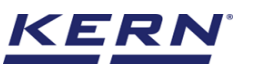

|                    | Dynamic > Fixed duration                                                                                                    | English $\lor$ | Albert<br>Admin, | -            | Ξ×                  |
|--------------------|----------------------------------------------------------------------------------------------------|----------------|------------------|--------------|---------------------|
|                    | Internal code         Model nemo         Max         Min         d           KDP 3000 2         KDP 3000-2         3.5 kg         0         0.01 g |                |                  | <b>P</b>     |                     |
| ିନ                 | 220.95g                                                                                                    |                |                  |              | Start Weighing      |
|                    |                                                                                                    |                |                  |              | <b>E</b>            |
|                    | Tare 12.00 g                                                                                                    | 0              |                  |              | Memory              |
| Ø                  | Applied master object                                                                                                    | Duration       |                  | <u>6</u> sec | Reset               |
| <u>∏</u> ,         | Master object. D<br>6587<br>Master object norms<br>Cat<br>ID number / Name<br>676CB                                                                |                |                  |              | Result              |
|                    |                                                                                                    |                | At               | ito print    | Auto save -<br>Semi |
| KERN<br>EASY TOUCH |                                                                                                    |                |                  |              | Auto save - Full    |

Step 4: The system will automatically save the result in dynamic database. The user can enable the auto print in case wanted to print the data automatically upon saving the data in dynamic database.

|                    | Dynamic<br>Dynamic > Fixed duration                                                                                                    | English $\vee$ $\boxed{$ Albert $_{ m Admin,}$ $-$ |                     |
|--------------------|----------------------------------------------------------------------------------------------------|----------------------------------------------------|---------------------|
| E Print:           | setup A                                                                                                    | d<br>0.01 g                                        | 8                   |
|                    | ama: Microsoft Drafts DDP Pioperfies_<br>blata: Ready<br>per: Microsoft Print to PDF<br>here: PORTPROMPT:<br>primert                                                                                                    | 220.96 g C                                         | Restart             |
|                    | er A4<br>ge A4<br>ounce<br>etanote.<br>OK Cancel<br>Control Cancel<br>Control | 00 g Zero                                          | Memory              |
| ŝ                  | Applied master object                                                                                                    | Duration <u>6</u> sec                              | Reset               |
| (ŀ                 | Matter object ID<br>6567<br>Matter object name<br>Cat<br>ID number / Name<br>676CB                                                                                                    |                                                    | Result              |
|                    |                                                                                                    | 🗹 Auto print                                       | Auto save -<br>Semi |
|                    |                                                                                                    | ✓ Data saved successfully                          |                     |
| KERN<br>EASY TOUCH |                                                                                                    |                                                    |                     |

# 3.3 Measurement by continuous duration.

This mode allows the user to run the time and stop it whenever wanted instead of predefining the duration of the measurement of the moving objects. The user will have the provision to see the whether the object is stabilized by using a graphical chart in the system.

• Here the user clicks on "continuous mode" to measure the moving objects.

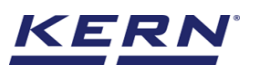

| الأ                | Dynamic<br>Dynamic                                                              |                                                                  | English v 😡 Albert – 🗆 × |
|--------------------|---------------------------------------------------------------------------------|------------------------------------------------------------------|--------------------------|
|                    | Time period of measurement                                                      |                                                                  | A Memory                 |
| 8                  | Enter time period of measurement<br>Time in sec ( Min : 1s - Max : 60s ) *<br>O | Click here for continuous mode of time period Or Continuous mode |                          |
|                    |                                                                                 |                                                                  |                          |
| ŝ                  |                                                                                 |                                                                  |                          |
| Ū,                 |                                                                                 |                                                                  |                          |
|                    |                                                                                 |                                                                  |                          |
|                    |                                                                                 |                                                                  |                          |
| KERN<br>EASY TOUCH |                                                                                 |                                                                  | Back Apply               |

- Upon clicking on "continuous mode" the continuous duration weighing screen will be displayed and the duration along with average will be displayed in the screen
- Load the weighing scale and click the "start weighing" button.

| <u>الم</u>         | Dynamic<br>Dynamic > Continuous duration                                                                                                    | English $\lor$ | Albert<br>Admin, |      | Ξ X                        |
|--------------------|----------------------------------------------------------------------------------------------------|----------------|------------------|------|----------------------------|
|                    | Internal code         Model name         Max.         Min         d           KDP 3000 2         KDP 3000-2         3.5 kg         0         0.01 g |                |                  |      |                            |
| ŵ                  | 220.98g                                                                                                    |                |                  |      | Start Weighing             |
|                    | NET COOL                                                                                                    |                |                  |      |                            |
|                    | Tare 12.00 g                                                                                                    | Zero           |                  |      | Memory                     |
| ŵ                  |                                                                                                    | Duration       |                  | Qsec | Reset                      |
| ŀ                  |                                                                                                    |                |                  |      | Result                     |
|                    |                                                                                                    |                |                  |      | LEO<br>Auto save -<br>Semi |
| KERN<br>EASY TOUCH |                                                                                                    |                |                  |      | Auto save - Full           |

• When the user clicks the start weighing button, a timer will begin and the average will appear according to the weighing objects moving on the scale.

English

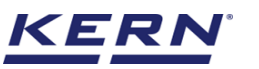

| هر<br>۱           | Dynamic<br>Dynamic > Continuous duration                                    | English $\vee$ | Albert |              | □ ×                 |
|-------------------|-----------------------------------------------------------------------------|----------------|--------|--------------|---------------------|
|                   | Versenal code Model name Max Min d<br>KDP 3000 2 KDP 3000-2 3.5 kg 0 0.01 g |                |        | <b>P</b>     |                     |
|                   | 220.98g                                                                     |                |        |              | Start Weighing      |
| 88                |                                                                             |                |        |              | 6                   |
|                   | Tare <u>12.00</u> g                                                         | Zero           |        |              | Memory              |
| ŵ                 |                                                                             | Duration       |        | <u>Q</u> sec | Reset               |
| (];               |                                                                             |                |        |              | result              |
|                   |                                                                             |                |        |              |                     |
|                   |                                                                             |                |        |              | Auto save -<br>Semi |
|                   |                                                                             |                |        |              |                     |
| KERN<br>EASYTOUCH |                                                                             |                |        |              | Auto save - Full    |

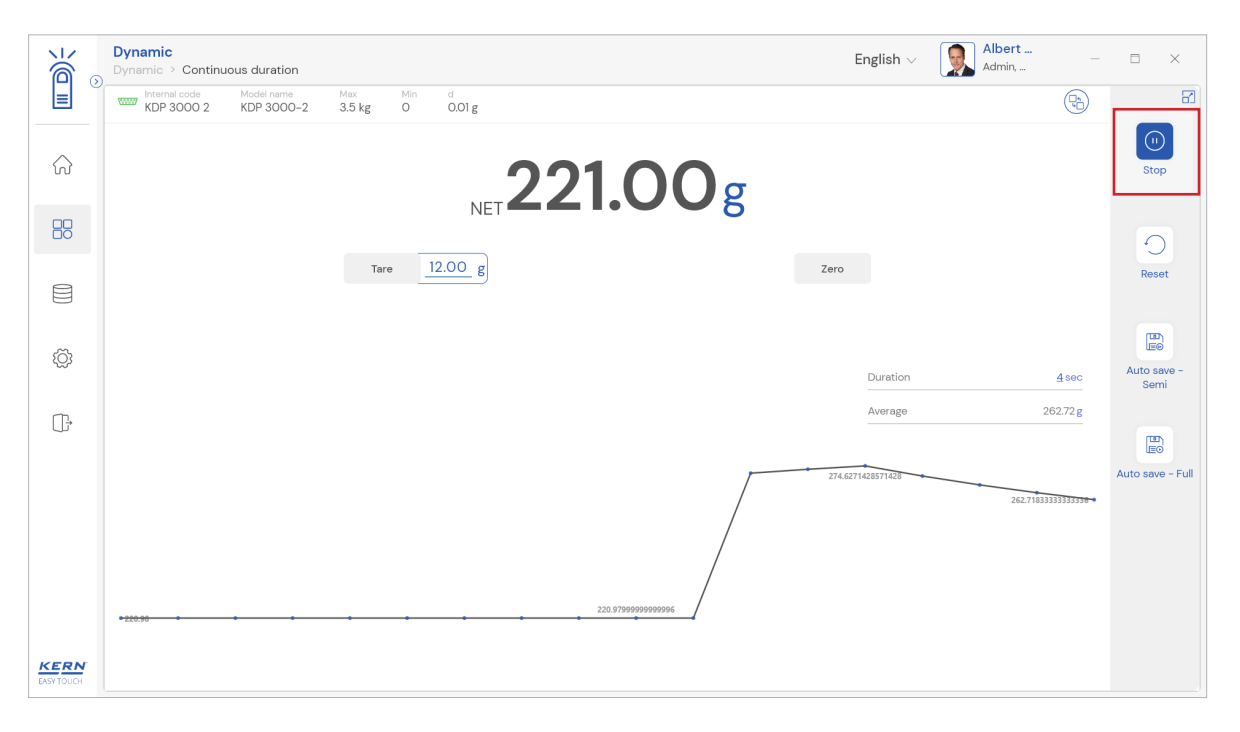

- The user will also see a graphical representation of the average weight deflection on the dosing screen. The user can stop the dosing if the graph appears stable, and the average will appear.
- The "stop" button can be clicked whenever the graph appears stable or when it appears the average has been calculated.
- The result button will be enabled once the stop button is being pressed which allows the user to proceed in saving the data.

#### 3.3.1 Repeat the weighing process

Clicking on the restart button the same weighing process can be repeated as often you want.

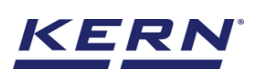

|                    | Dynamic<br>Dynamic > Continuous duration                                                                                                    | English $\lor$ | Albert<br>Admin, | - 🗆 ×            |
|--------------------|----------------------------------------------------------------------------------------------------|----------------|------------------|------------------|
|                    | Internal code         Model name         Max         Min         d           KDP 3000 2         KDP 3000-2         3.5 kg         0         0.01 g |                |                  |                  |
| ିନ                 | 232.38 g C                                                                                                    |                |                  | Restart          |
|                    |                                                                                                    |                |                  |                  |
|                    | Tare 12.00 g                                                                                                    | Zero           |                  | Memory           |
| ŵ                  |                                                                                                    | Duration       | <u>16</u> sec    | Reset            |
| ŀ                  |                                                                                                    | Average        | 232.38 g         | 8                |
|                    |                                                                                                    |                | 28231131218129   | Result           |
| KERN<br>EASY TOUCH | 220.079099999999999999999999999999999999                                                                                                    |                |                  | Auto save - Full |

#### **3.3.2 Memory**

The user might be able to pick an object from the memory where the user can predefine list of objects what you use frequently. The object in the memory can be reutilized.

#### Steps to be followed to create a master data with functional properties

• Click on the database icon and redirect to the master data.

| ×<br>آ ₀           | Database<br>Databases list |                                      | English 🗸 🛛 🤇 | Albert<br>Admin, | - 6 | ı x |
|--------------------|----------------------------|--------------------------------------|---------------|------------------|-----|-----|
|                    |                            |                                      |               |                  |     |     |
| ŵ                  | Master data<br>Master data | Container master<br>Container master |               |                  |     |     |
|                    |                            |                                      |               |                  |     |     |
|                    |                            |                                      |               |                  |     |     |
| ŵ                  |                            |                                      |               |                  |     |     |
| ŀ                  |                            |                                      |               |                  |     |     |
|                    |                            |                                      |               |                  |     |     |
|                    |                            |                                      |               |                  |     |     |
|                    |                            |                                      |               |                  |     |     |
| KERN<br>EASY TOUCH |                            |                                      |               |                  |     |     |

- The below screen would be displayed. The user might be able to see the list of master data objects created here.
- The user can click on the "add master object" to create a new master object.

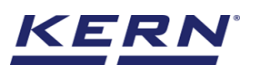

| ¥í⊚                    | Database<br>Database → Master data list                                                                                                    | English $\vee$ | Albert<br>Admin,                                        | - 🗆 X                |
|------------------------|----------------------------------------------------------------------------------------------------|----------------|---------------------------------------------------------|----------------------|
| =                      | Search by Key —                                                                                                    |                |                                                         |                      |
| $\widehat{\mathbf{A}}$ | Active master data                                                                                                    |                |                                                         | Add master<br>object |
|                        | Master object ID<br>CO90999 Master object name<br>Cocorut oil Pincis                                                                                      | M<br>M<br>Eg   | faster object ID<br>854567<br>faster object name<br>ggs |                      |
|                        | Description Description Description Description Description Cocorut oil to be parked at chennal Pencil box with eraser and sharpners Chocolates from Ooty | De             | lescription<br>iggs from Mexico                         |                      |
| ¢                      | Master object ID<br>87678<br>Master object name<br>Breed                                                                                                  |                |                                                         | Export               |
| ŀ                      | Description<br>Bread from Bulgaria                                                                                                    |                |                                                         | E Tomplete           |
|                        |                                                                                                    |                |                                                         | remplate             |
|                        |                                                                                                    |                |                                                         |                      |
|                        |                                                                                                    |                |                                                         |                      |
| KERN                   |                                                                                                    |                | Back                                                    |                      |

• The user can fill in the information as such component / object ID, component / object name, ID number / name, description, container weight and the image for the reference.

| 1                  | Master database              |                              |                                  |      | English v 🚺 Albert – 🗆 X                                  |
|--------------------|------------------------------|------------------------------|----------------------------------|------|-----------------------------------------------------------|
| <b>e</b> 3         | Create new maste             | w master data<br>er data     |                                  |      | Admin,                                                    |
| $\widehat{\basis}$ |                              | Component / Object ID * 6587 | Component / Object name *<br>Cat |      | ID number / Name<br>676CB                                 |
|                    | Remove image                 | Description                  | Container weight                 | Unit | Assign functions                                          |
|                    | Only jpeg', jpg',& png',bmp' | Cats from California         | 12                               | g 🔻  | Please select the object type  Select all Clear all Close |
| ŵ                  |                              |                              |                                  |      | Search Q                                                  |
| Ū,                 |                              |                              |                                  |      | Formulation component Variable                            |
|                    |                              |                              |                                  |      |                                                           |
|                    |                              |                              |                                  |      |                                                           |
|                    |                              |                              |                                  |      |                                                           |
| KERN<br>EASY TOUCH |                              |                              |                                  |      | Back Submit                                               |

• Now user can select the required function "dynamic" to utilize the properties.

- Upon clicking the function, the functional properties to select between fixed and continuous mode will be displayed.
- User can choose the continuous mode.
- After the mode is choosen click on submit to save the master object.

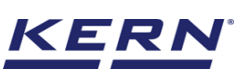

|                    | Master database                          | er data                             |                                  | E   | English $\vee$ Albert<br>Admin, | - E  | 3 × |
|--------------------|------------------------------------------|-------------------------------------|----------------------------------|-----|---------------------------------|------|-----|
|                    | Edit master data                         |                                     |                                  |     |                                 |      |     |
| ନ                  |                                          | Component / Object ID *             | Component / Object name *<br>Cat |     | ID number / Name<br>676CB       |      |     |
|                    |                                          |                                     |                                  |     |                                 |      |     |
|                    | Remove image<br>Only jpeg, jpg,& png,bmp | Description<br>Cats from California | Container weight<br>12           | g 👻 | Assign functions Dynamic        |      | ~   |
|                    |                                          |                                     |                                  |     |                                 |      |     |
| ¢¢                 | Dynamic<br>Select Mode :                 |                                     |                                  |     |                                 |      | ^   |
| ŀ                  | ◯ Fixed <b>○</b> Co                      | ontinuos                            |                                  |     |                                 |      |     |
|                    |                                          |                                     |                                  |     |                                 |      |     |
|                    |                                          |                                     |                                  |     |                                 |      |     |
|                    |                                          |                                     |                                  |     |                                 |      |     |
|                    |                                          |                                     |                                  |     |                                 |      |     |
| KERN<br>EASY TOUCH |                                          |                                     |                                  |     | Back                            | Upda | te  |

• The master object data is being saved and user could be able to view the created master object in the master list.

| i i i      | Database     English ~     Image: Second second sec | □ ×          |
|------------|----------------------------------------------------------------------------------------------------|--------------|
|            | Search by Key                                                                                                    |              |
| ŵ          | Active master data                                                                                                    | Add master   |
|            | Matter object D<br>6557         Matter object D<br>CO90099         Matter object D<br>CO90099         Matter object D<br>87657         Matter object D<br>87657                                                                                                    |              |
|            | Cats from California Coconut oil to be parked at chennal Pencil box with eraser and sharpners Chocolates from Ooty                                                                                                    |              |
| ŵ          | Master object D<br>664697<br>Master object ruma<br>Eggs Bread                                                                                                    | L↓<br>Export |
| (];        | Description Description<br>Eggs from Mexico Bread from Bulgaria                                                                                                    | Tomplato     |
|            |                                                                                                    | remplate     |
| EASY TOUCH | Back                                                                                                    |              |

#### Steps to be followed to utilize the master data in function

• Navigate to the function dynamic and choose the option "memory"

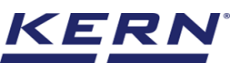

| €                  | <b>Dynamic</b><br>Dynamic                                                  |    |                                               | English $\vee$ | Albert<br>Admin, | - 🗆 X  |
|--------------------|----------------------------------------------------------------------------|----|-----------------------------------------------|----------------|------------------|--------|
|                    | Time period of measurement                                                 |    |                                               |                |                  |        |
| ନ                  |                                                                            |    |                                               |                |                  | Memory |
|                    | Enter time period of measurement<br>Time in sec ( Min : ls - Max : 60s ) * |    | Click here for continuous mode of time period |                |                  |        |
|                    |                                                                            | Or | Continuous mode                               |                |                  |        |
| ~                  |                                                                            |    |                                               |                |                  |        |
| şÕì                |                                                                            |    |                                               |                |                  |        |
| G                  |                                                                            |    |                                               |                |                  |        |
|                    |                                                                            |    |                                               |                |                  |        |
|                    |                                                                            |    |                                               |                |                  |        |
|                    |                                                                            |    |                                               |                |                  |        |
| KERN<br>EASY TOUCH |                                                                            |    |                                               | Back           | Apply            |        |

- Clicking on the memory and the user will be taken to the master memory to pick from the list of objects predefined. User can click on the required object to be weighed.
- User will be provided with the search option to search the required weighing object.

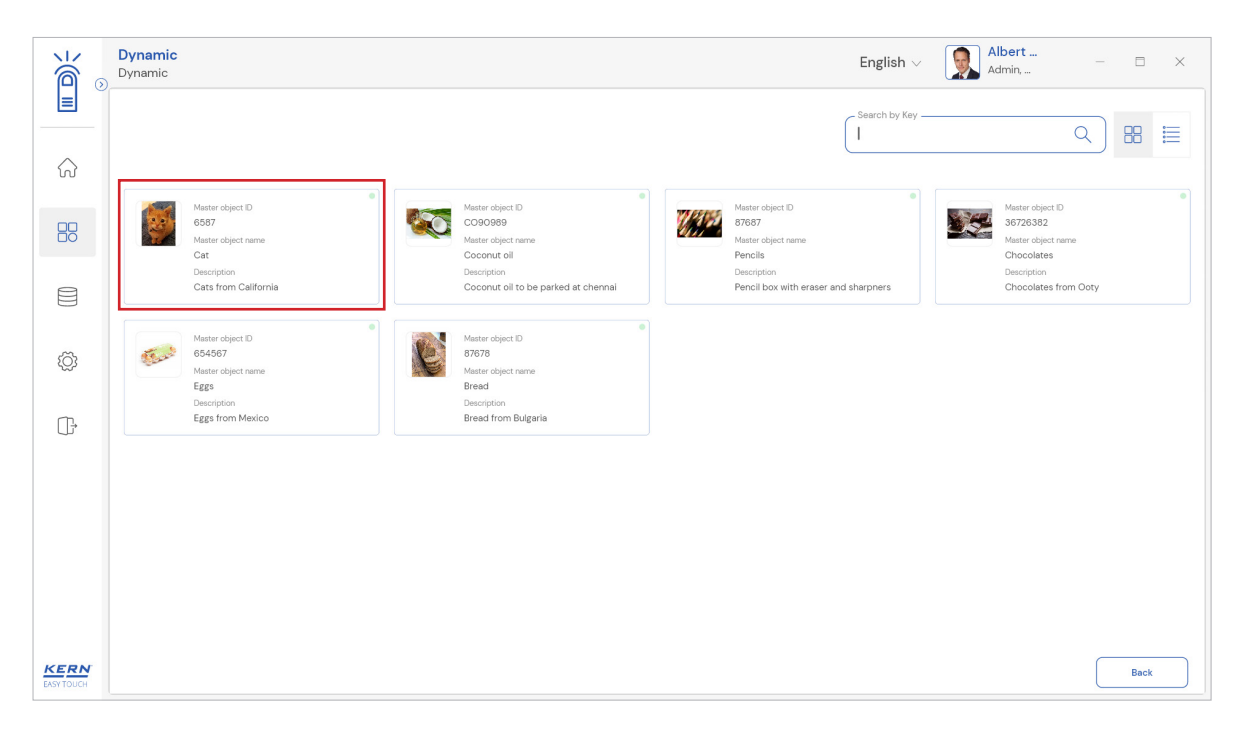

• User will be redirected to the weighing screen upon clicking the required object.

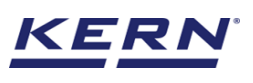

|                    | Dynamic Dynamic > Continuous duration                                                                                                    | English $\vee$ | Albert<br>Admin, | -        | □ ×                       |
|--------------------|----------------------------------------------------------------------------------------------------|----------------|------------------|----------|---------------------------|
|                    | www         Model name         Max         Min         d           KDP 3000 2         KDP 3000-2         3.5 kg         O         0.01 g |                |                  | <b>P</b> |                           |
| $\widehat{\basis}$ | 13.47g                                                                                                    |                |                  |          | Start Weighing            |
|                    | NET CONTRACTOR                                                                                                    |                |                  |          |                           |
|                    | Tare <u>12.00</u> g                                                                                                    | Zero           |                  |          | Memory                    |
| ŝ                  | Applied master object                                                                                                    | Duration       |                  | Osec     | Reset                     |
| (];                | Matter schject D<br>6587<br>Matter schject name<br>Cat<br>D number / Name                                                                |                |                  |          | Result                    |
|                    | 676CB                                                                                                    |                |                  |          | Ee<br>Auto save -<br>Semi |
| KERN<br>EASY TOUCH |                                                                                                    |                |                  |          | Auto save - Full          |

#### 3.3.3 Reset

The purpose of reset is to clear the stored readings.

| Dynamic<br>Dynamic > Continuous duration                                                                                                    | English $\vee$                                                                                                    | Albert<br>Admin,                                                                                                    | -                                                                                                    | Ξ X                                                                                                    |
|----------------------------------------------------------------------------------------------------|----------------------------------------------------------------------------------------------------|----------------------------------------------------------------------------------------------------|----------------------------------------------------------------------------------------------------|----------------------------------------------------------------------------------------------------|
| Internal code         Model name         Max         Min         d           KDP 3000 2         KDP 3000-2         3.5 kg         0         0.01 g |                                                                                                    |                                                                                                    | (Pa)                                                                                                    | 8                                                                                                    |
| 13.47g                                                                                                    |                                                                                                    |                                                                                                    |                                                                                                    | Start Weighing                                                                                                    |
| NET CO CO CO                                                                                                    |                                                                                                    |                                                                                                    |                                                                                                    | 6                                                                                                    |
| Tare 12.00 g                                                                                                    | Zero                                                                                                    |                                                                                                    |                                                                                                    | Memory                                                                                                    |
|                                                                                                    |                                                                                                    |                                                                                                    |                                                                                                    | 6                                                                                                    |
| Applied master object                                                                                                    | Duration                                                                                                    |                                                                                                    | Qsec                                                                                                    | Reset                                                                                                    |
| Master object D<br>6587<br>Master object came<br>Cat<br>ID water of Name                                                                           |                                                                                                    |                                                                                                    |                                                                                                    | Result                                                                                                    |
|                                                                                                    |                                                                                                    |                                                                                                    |                                                                                                    |                                                                                                    |
|                                                                                                    |                                                                                                    |                                                                                                    |                                                                                                    | Auto save -<br>Semi                                                                                                    |
|                                                                                                    |                                                                                                    |                                                                                                    |                                                                                                    | Auto save - Full                                                                                                    |
|                                                                                                    | Dynamic       Continuous duration         Image: Model name       Max       Min       d         Image: KDP 3000 2       KDP 3000 2       Max       Min       d         Image: KDP 3000 2       KDP 3000 2       Max       Min       d         Image: KDP 3000 2       KDP 3000 2       Max       Min       d         Image: KDP 3000 2       KDP 3000 2       Max       Min       d         Image: KDP 3000 2       KDP 3000 2       Max       Min       d         Image: KDP 3000 2       KDP 3000 2       Max       Min       d         Image: KDP 3000 2       KDP 3000 2       Max       Min       d         Image: KDP 3000 2       KDP 3000 2       Max       Min       d         Image: KDP 3000 2       KDP 3000 2       Max       Min       d         Image: KDP 3000 2       KDP 3000 2       Max       Min       d         Image: KDP 3000 2       Image: KDP 3000 2       Max       Min       d         Image: KDP 3000 2       Image: KDP 3000 2       Image: KDP 3000 2       Min       d         Image: KDP 3000 2       Image: KDP 3000 2       Image: KDP 3000 2       Image: KDP 3000 2       d       d         Image: KDP 3000 2 | English v         English v         Worder name       d         Max       Max       d         And warder name       d         Continuous duration         Max       Max       Max       Colspan="4">English v         Tot warder colspan="4">Colspan="4">English v         Colspan="4">Colspan="4">Colspan="4">English v         Tot warder colspan="4">Colspan="4">Colspan="4"Colspan="4">Colspan="4"Colspan="4"Colspa | Dynamic       Continuus duration       Made name       Made duration       Made duration | Dynamic Continuous duration     Wind Continuous duration     Wind Continuous duration     Wind Continuous duration     Micro Boooco     Micro Boooco |

Upon clicking the reset, system will reset all the weighed data and the master data applied and will be ready to perform the new operation

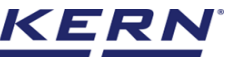

|      | Dynamic<br>Dynamic                                                         |    |                                               | English 🗸 🧕 | Albert<br>Admin, |       |
|------|----------------------------------------------------------------------------|----|-----------------------------------------------|-------------|------------------|-------|
|      | Time period of measurement                                                 |    |                                               |             |                  |       |
|      | Enter time period of measurement<br>Time in sec ( Min : Is - Max : 60s ) * | Or | Click here for continuous mode of time period |             |                  | ныныу |
|      |                                                                            |    | Continuous mode                               |             |                  |       |
| ŵ    |                                                                            |    |                                               |             |                  |       |
| ŀ    |                                                                            |    |                                               |             |                  |       |
|      |                                                                            |    |                                               |             |                  |       |
|      |                                                                            |    |                                               |             |                  |       |
| KERN |                                                                            |    |                                               | Back        | Apply            | )     |

# 3.4 Auto save

#### 3.4.1 Auto save semi

The purpose of auto save semi is to avoid pressing the result button once the measurement is done.

- In the event that the defined time begins and ends, the user will be automatically directed to the results screen.
- This might be useful in reducing the work of operators as they might not need to press the result button every time.

#### Steps to be followed:

Step 1: Enable auto save semi.

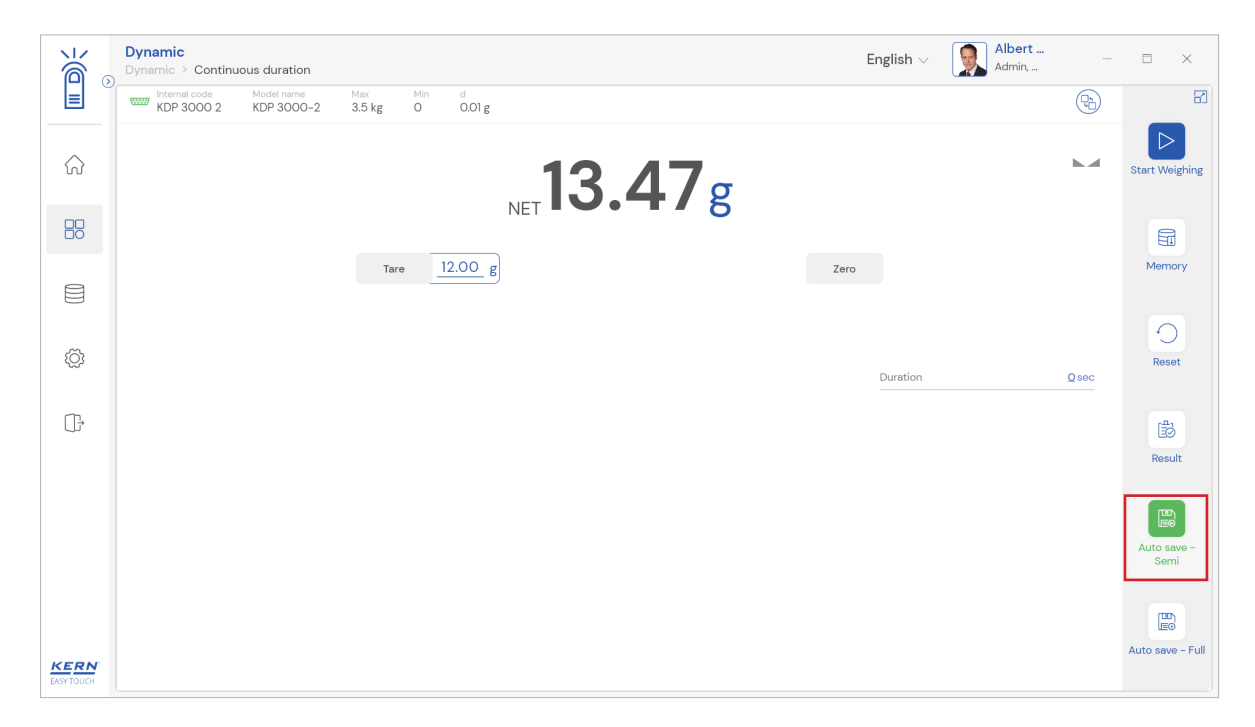

Step 2: Place the object that is required to find the net weight

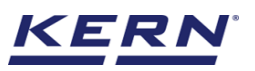

#### Step 3: Wait until the weight on the scale is stabilized Step 4: Click on start weighing and stop whenever is required

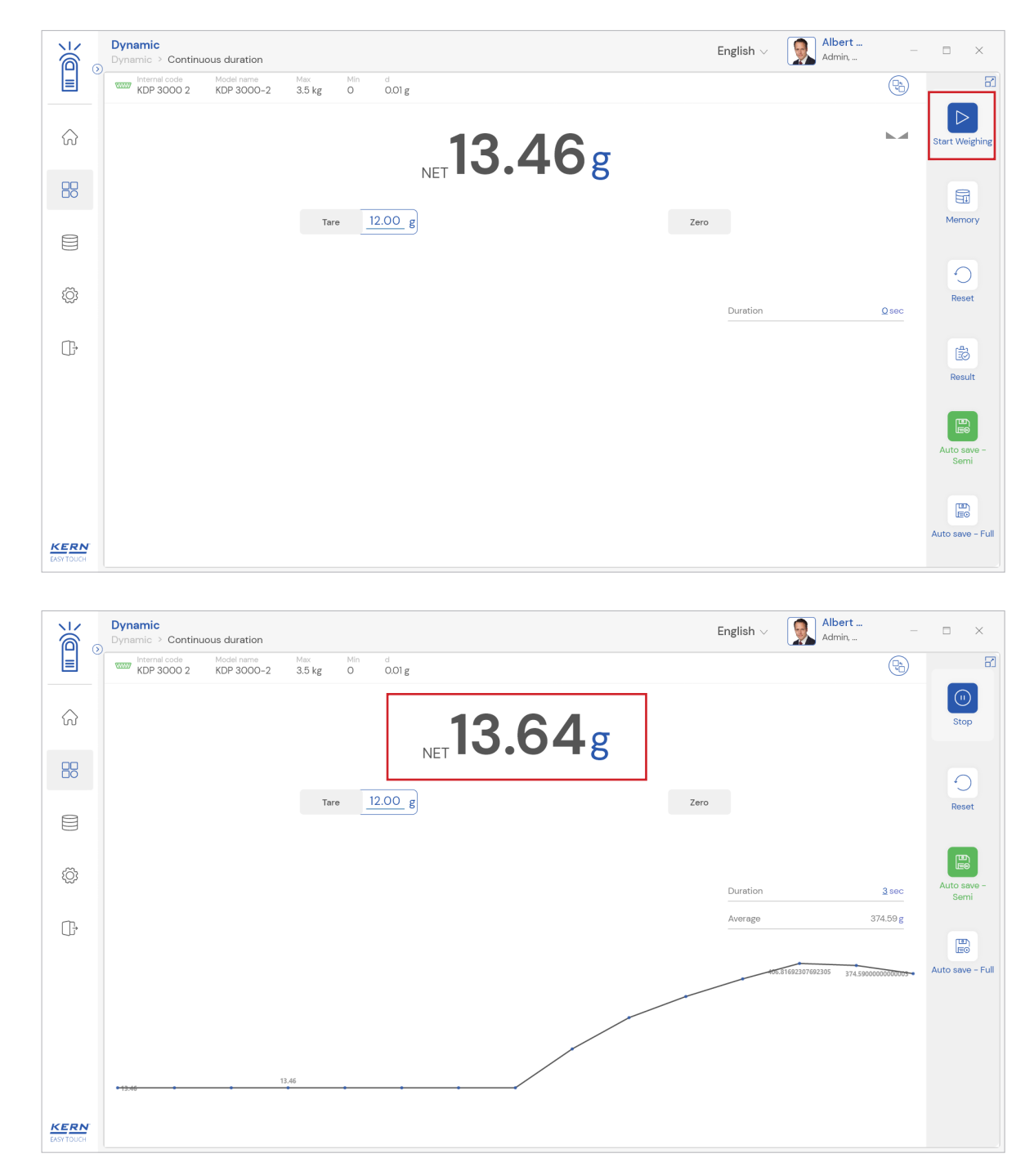

Step 5: Once the stop is clicked, the user will be automatically taken to the result screen.

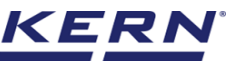

| k<br>í    | <b>Dynamic</b><br>Dynamic > Continuous duration > <b>Re</b> :          | sult                        |                                                                                                    | English $\lor$        | Albert<br>Admin,   | - 🗆 X                  |
|-----------|------------------------------------------------------------------------|-----------------------------|----------------------------------------------------------------------------------------------------|-----------------------|--------------------|------------------------|
|           | Save result data<br>Object Data                                        |                             |                                                                                                    |                       |                    | E                      |
|           | Dynamic object ID<br>Please enter dynamic object ID                    |                             | Dynamic object name<br>Please enter dynamic object name                                                              |                       |                    | Add object from memory |
|           | Measurement data                                                       |                             |                                                                                                    |                       |                    |                        |
| ŝ         | Net weight<br>28.24 g C<br>Device Data                                 | Tare weight<br>12.00 g      | Gross weight<br>40.24 g C<br>User information                                                                        | Duration<br>82 sec    |                    |                        |
| (),       | Used device<br>Internal code<br>KDP 3000 2<br>Model name<br>KDP 3000-2 | Serial number<br>UTV3893YU2 | Result generated by<br>Albert Sauter<br>on 2022-09-2414:57:24<br>Marlensoft, Tambaram, 656453,<br>www.marlensoft.com | 0<br>, Chennai, India | , 9089865643, marl | iensoft@gmail.com,     |
|           | Auto print                                                             |                             |                                                                                                    |                       |                    |                        |
| EASYTOUCH |                                                                        |                             | Back                                                                                                    | Print                 | Export as PDF      | Save                   |

# 3.4.2 Auto save full

The purpose of auto save full is to save the result automatically without moving to the result screen every time once the measurement is done.

- In the event that the defined time begins and ends, the system will automaticallysave the result to the dynamic database.
- This might be useful in case if the operators in the industries are handling chemicals and might not be able to touch the application screen due to grease or other conditions.

#### Steps to be followed:

Step 1: Enable auto save full.

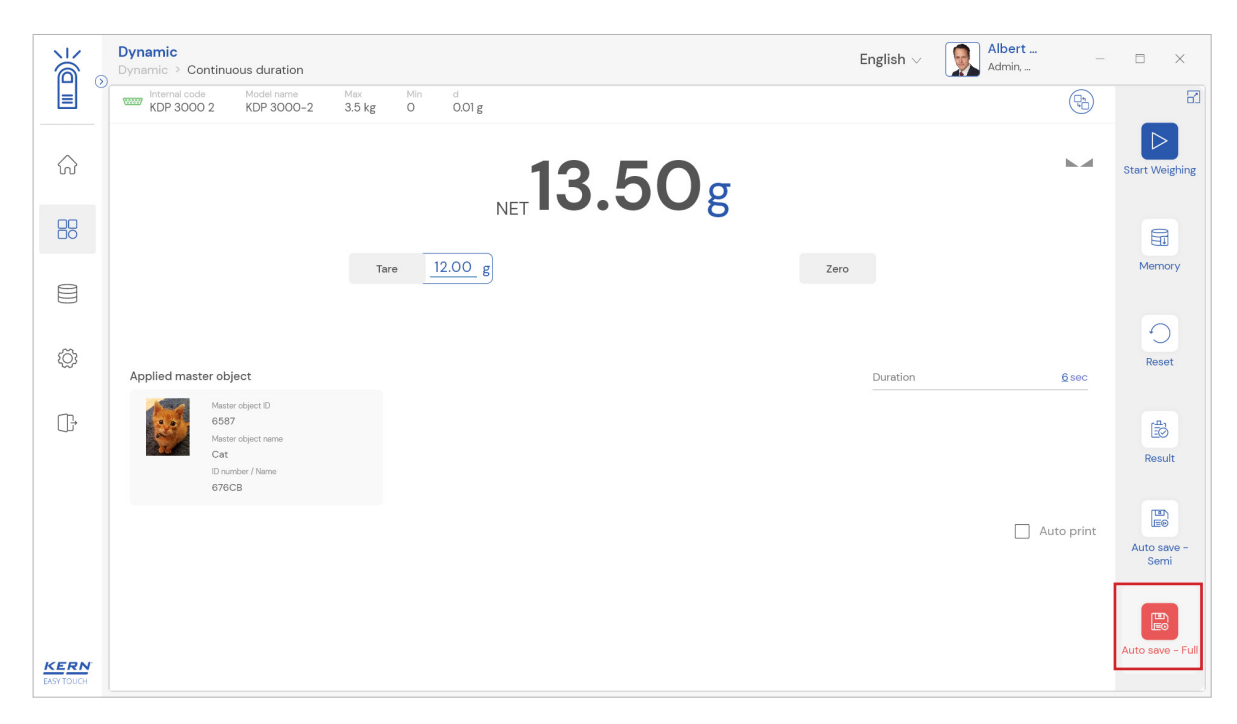

Step 2: Place the object that is required to find the net weight Step 3: Wait until the weight on the scale is stabilized

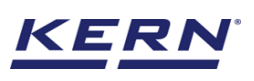

|                    | Dynamic<br>Dynamic > Continuous duration                                                                                                 | English $\vee$ | Albert<br>Admin, | - 🗆 X               |
|--------------------|----------------------------------------------------------------------------------------------------|----------------|------------------|---------------------|
|                    | www         Model name         Max         Min         d           KDP 3000 2         KDP 3000-2         3.5 kg         O         0.01 g |                | (B)              | 8                   |
|                    | 13.50g                                                                                                    |                |                  | Start Weighing      |
| 88                 | NET COOL O                                                                                                    |                |                  |                     |
|                    | Tare 12.00 g                                                                                                    | Zero           |                  | Memory              |
| ŧĢ;                |                                                                                                    |                |                  | Reset               |
| (];                | Applied master object       Master object D       6587       Master object D       Onner object D       D number / Name       676C8      | Duration       | <u>6</u> sec     | E Result            |
|                    |                                                                                                    |                | Auto prin        | Auto save -<br>Semi |
| KERN<br>EASY TOUCH |                                                                                                    |                |                  | Auto save - Full    |

Step 4: Click on start weighing and stop whenever is required

|                    | Dynamic<br>Dynamic > Continuous duration                                                                                                    | English $\vee$ | Albert Admin,              | □ ×         |
|--------------------|----------------------------------------------------------------------------------------------------|----------------|----------------------------|-------------|
|                    | Internal code         Media name         Max         Min         d           WDP 3000 2         KDP 3000-2         3.5 kg         O         0.01 g                                                                                                    |                |                            |             |
| $\widehat{\basis}$ | 13.65g                                                                                                    |                |                            | Stop        |
|                    | NET - C C S                                                                                                    |                |                            | 0           |
|                    | Tare <u>12.00</u> g                                                                                                    | Zero           |                            | Reset       |
| ۲Ö۶                | Applied master object                                                                                                    | Duration       | 0                          | Auto save - |
| (j.                | Applied masker object 0<br>6567<br>Master object 0<br>6567<br>Master object 10<br>6567<br>Master object 10<br>Master object 10<br>Master object 10 | Average        | 319.12 g                   | Semi        |
|                    |                                                                                                    |                | Auto print                 |             |
|                    |                                                                                                    |                | 345.0582857540489705263158 |             |
|                    |                                                                                                    |                |                            |             |
| KERN<br>EASY TOUCH |                                                                                                    |                |                            |             |

Step 5: The system will automatically save the result in dynamic database when the stop button is clicked. The user can enable the auto print in case wanted to print the data automatically upon saving the data in dynamic database.

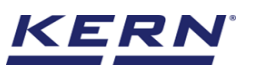

|                    | Dynamic<br>Dynamic > Continuous duration                                                                                                    | English $\lor$ | Albert<br>Admin, | - 🗆 X               |
|--------------------|----------------------------------------------------------------------------------------------------|----------------|------------------|---------------------|
|                    | Internal code         Model name         Max         Min         d           KDP 3000 2         KDP 3000-2         3.5 kg         0         0.01 g |                | (Pro)            | 8                   |
|                    | 25.84 g C                                                                                                    |                |                  | Restart             |
|                    |                                                                                                    |                |                  |                     |
|                    | Tare 12.00 g                                                                                                    | Zero           |                  | Memory              |
| ŵ                  |                                                                                                    |                |                  | Reset               |
|                    |                                                                                                    | Duration       | 109 sec          |                     |
| (),                |                                                                                                    | Average        | 20.04 g          | 8                   |
|                    |                                                                                                    |                | Auto print       | Result              |
|                    | 406.3167201672305                                                                                                    |                |                  | Auto save -<br>Semi |
|                    |                                                                                                    |                |                  |                     |
| KERN<br>FASY TOUCH | 13.4 June 2010 Data saved successfully                                                                                                    |                |                  | ×                   |

# 4.0 Result data

# 4.1 Measurement data

An overview of the determined data appears upon clicking on the button "end". The below screen appears upon clicking the end button. The user might be able to view the complete result data.

Here, the user might be able to

|                   | Dynamic<br>Dynamic > Continuous duration > R | esult                       |                                                 | English $\vee$         | Albert<br>Admin,     | - 🗆 X                  |
|-------------------|----------------------------------------------|-----------------------------|-------------------------------------------------|------------------------|----------------------|------------------------|
|                   | Save result data<br>Object Data              |                             |                                                 |                        |                      | 8                      |
| ŵ                 | Dynamic object ID                            |                             | Dynamic object name                             |                        | Γ                    | Add object from memory |
|                   | Please enter dynamic object ID               |                             | Please enter dynamic object name                |                        | L                    |                        |
|                   | Measurement data                             |                             |                                                 |                        |                      |                        |
| ~                 | Net weight<br>13.54 g C                      | Tare weight<br>12.00 g      | Gross weight<br>25.54 g C                       | Duration<br>3 sec      |                      |                        |
| ξÇ <b>3</b>       | Device Data                                  |                             | User information                                |                        |                      |                        |
| œ                 | Used device<br>Internal code<br>KDP 3000 2   |                             | Result generate<br>Albert Sauter<br>on 2022-09- | d by<br>24 15:03:41    |                      |                        |
|                   | Model name<br>KDP 3000-2                     | Serial number<br>UTV3893YU2 | Marlensoft, Tambaram,<br>www.marlensoft.com     | 656453, Chennai, India | a, 9089865643, marle | ensoft@gmail.com,      |
|                   | Auto print                                   |                             |                                                 |                        |                      |                        |
|                   |                                              |                             |                                                 |                        |                      |                        |
| KERN<br>EASYTOUCH |                                              |                             | Back                                            | Print                  | Export as PDF        | Save                   |

# 4.1.1 Add object from memory

The user might be able to pick an object from the memory where you can predefine list of objects what you use frequently. The object in the memory can be reutilized.

# 4.1.2 PDF, print and save

English

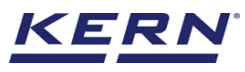

The user can save the data, generate the result data as an PDF or excel or print the results. All the saved results would be found in the dynamic database.

#### 4.1.3 Dynamic object ID and name

The user can enter a reference id and name to the weighing objects to stay unique and search based on the dynamic id and name in the dynamic database (after the result data is being saved) regarding the weighing results of an object.

| к<br>Ма            | Dynamic<br>Dynamic > Continuous duration > Resu     | lt                          | English $\vee$ 😡 Albert – 🗆                                                                           | × |
|--------------------|-----------------------------------------------------|-----------------------------|----------------------------------------------------------------------------------------------------|---|
|                    | Save result data<br>Object Data                     |                             |                                                                                                    | 8 |
| ۍ<br>۲۰            | Dynamic object ID<br>Please enter dynamic object ID |                             | Dynamic object name<br>Please enter dynamic object name                                               |   |
|                    | Master object ID<br>6587                            | Master object name<br>Cat   | ID number / Name<br>676CB                                                                             |   |
|                    | Measurement data                                    |                             |                                                                                                    |   |
| ŝ                  | Net weight<br>13.54 g C                             | Tare weight<br>12.00 g      | Gross weight Duration<br>25.54 g C 3 sec                                                              |   |
| ŀ                  | Device Data                                         |                             | User information                                                                                      |   |
|                    | Used device<br>Internal code<br>KDP 3000 2          |                             | Result generated by<br>Albert Sauter<br>on 2022-09-24 15:03:41                                        |   |
|                    | Model name<br>KDP 3000-2                            | Serial number<br>UTV3893YU2 | Marlensoft, Tambaram, 656453, Chennai, India, 9089865643, marlensoft@gmail.com,<br>www.marlensoft.com |   |
|                    | Auto print Update of                                | oject in master memory      |                                                                                                    |   |
| KERN<br>EASY TOUCH |                                                     |                             | Back Print Export as PDF Save                                                                         |   |

#### 4.1.4 Update object in master memory

The user can be able to save the functional properties of the object in the master memory to reutilize the data by clicking on the "Update object in master memory".

For example, the container weight will be updated in the master memory and can be utilized for future purposes.

#### 4.1.5 Auto print

The user will have an option to save and print on a single click. This allows the user to print the data with the measurement ID.

Once the save button is clicked, the balance is again on weighing mode.

# 5.0 Dynamic data

All the saved data would be found in the dynamic database. Click on the database icon and navigate to the dynamic database

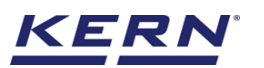

|                    | Database<br>Databases list |                  | e                | English 🗸 | Albert<br>Admin, | - 🗆 × |  |
|--------------------|----------------------------|------------------|------------------|-----------|------------------|-------|--|
|                    |                            |                  | ]                |           |                  |       |  |
| $\widehat{\basis}$ | Master data<br>Master data | Dynamic database | Container master |           |                  |       |  |
|                    |                            |                  | ]                |           |                  |       |  |
|                    |                            |                  |                  |           |                  |       |  |
| Ś                  |                            |                  |                  |           |                  |       |  |
| ŀ                  |                            |                  |                  |           |                  |       |  |
|                    |                            |                  |                  |           |                  |       |  |
|                    |                            |                  |                  |           |                  |       |  |
|                    |                            |                  |                  |           |                  |       |  |
| KERN<br>EASY TOUCH |                            |                  |                  |           |                  |       |  |

- Kindly note, the last function which is been used would be displayed by default.
- Click on the filter and the below screen would be displayed. Choose the respective filters for quick search of data

| к<br>Ма    | Database<br>Database > Reports list |                  |     |                                   |     |                      | English $\vee$ | Alber                 | t –       | Ξ X    |
|------------|-------------------------------------|------------------|-----|-----------------------------------|-----|----------------------|----------------|-----------------------|-----------|--------|
| =          | Function<br>Dynamic (5)             | Search by        |     | Sort by<br>Created on - Descendir | ng  | From date 2021-09-24 |                | To date<br>2022-09-24 | 88 🗎      |        |
| $\bigcirc$ | Measurement ID 📰                    | Master object ID | TI. | Dynamic object ID                 | ≣1. | Dynamic object name  |                | Created on            | <b>F1</b> | Export |
|            | DW-w24092022150428                  | 6587             |     | 6567                              |     | Cat565               |                | 2022-09-24 15:03      | :41       |        |
|            | DW-w24092022145937                  | -                |     | -                                 |     | -                    |                | 2022-09-24 14:59      | 37        |        |
| P          | DW-w24092022142038                  | 6587             |     | -                                 |     | -                    |                | 2022-09-24 14:20      | :38       |        |
|            | DW-w24092022141844                  | 6587             |     | -                                 |     | -                    |                | 2022-09-24 14:16:     | 50        |        |
| £Ö}        | DW-w24092022141118                  | -                |     | -                                 |     | -                    |                | 2022-09-24 14:11:1    | 6         |        |
| ŝ          |                                     |                  |     |                                   |     |                      |                |                       |           |        |
| Uř         |                                     |                  |     |                                   |     |                      |                |                       |           |        |
|            |                                     |                  |     |                                   |     |                      |                |                       |           |        |
|            |                                     |                  |     |                                   |     |                      |                |                       |           |        |
|            |                                     |                  |     |                                   |     |                      |                |                       |           |        |
|            |                                     |                  |     |                                   |     |                      |                |                       |           |        |
|            |                                     |                  |     |                                   |     |                      |                |                       |           |        |
|            |                                     |                  |     |                                   |     |                      |                | _                     |           |        |
| EASY TOUCH |                                     |                  |     |                                   |     |                      |                |                       | Back      |        |

English

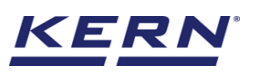

| ĭã ₀               | Database<br>Database > Reports list |                    |                                    | English V Albert –    | □ ×     |
|--------------------|-------------------------------------|--------------------|------------------------------------|-----------------------|---------|
|                    | Function Dynamic (5)                | Search by<br>-     | Sort by<br>Created on - Descending | Filters               |         |
| ŵ                  | Measurement ID                      | Master object ID 📰 | Dynamic object ID 📰 Dyn            | Dynamic               |         |
|                    | DW-w24092022150428                  | 6587               | 6567 Ca                            | Search by keyword     | ×       |
|                    | DW-w24092022145937                  |                    |                                    |                       |         |
|                    | DW-w24092022142038                  | 6587               |                                    | From date To date     | <u></u> |
|                    | DW-w24092022141844                  | 6587               |                                    | 2021-09-24 2022-09-24 |         |
| ¢ې                 | DW-w24092022141118                  |                    |                                    | Sort by               |         |
|                    |                                     |                    |                                    | Created on            |         |
| ţ                  |                                     |                    |                                    | Ascending order       |         |
|                    |                                     |                    |                                    |                       |         |
|                    |                                     |                    |                                    |                       |         |
|                    |                                     |                    |                                    |                       |         |
| KERN<br>EASY TOUCH |                                     |                    |                                    | Back Reset            | Submit  |

- The list of dynamic data saved against the set filter would be found here Click on the required transactional data to see the complete set of details •
  - •

| و<br>ال            | Database<br>Database > Reports list |                  |                                    | Englis                  | h v Albert –        | □ ×    |
|--------------------|-------------------------------------|------------------|------------------------------------|-------------------------|---------------------|--------|
|                    | Function<br>Dynamic (5)             | Search by        | Sort by<br>Created on - Descending | From date<br>2021-09-24 | To date 2022-09-24  |        |
| $\widehat{\basis}$ | Measurement ID                      | Master object ID | Dynamic object ID                  | Dynamic object name     | Created on          | Export |
|                    | DW-w24092022150428                  | 6587             | 6567                               | Cat565                  | 2022-09-24 15:03:41 |        |
| ШО                 | DW-w24092022145937                  | -                | -                                  | -                       | 2022-09-2414:59:37  |        |
|                    | DW-w24092022142038                  | 6587             | -                                  | -                       | 2022-09-2414:20:38  |        |
|                    | DW-w24092022141844                  | 6587             | -                                  | -                       | 2022-09-24 14:16:50 |        |
| ۲Ô                 | DW-w24092022141118                  | -                | -                                  | -                       | 2022-09-24 14:11:16 |        |
| (),                |                                     |                  |                                    |                         |                     |        |
| KERN<br>EASY TOUCH |                                     |                  |                                    |                         | Back                |        |

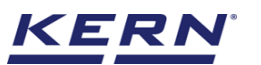

|                   | Database<br>Database > Reports list |                  |                                                                        |                             | English v 💽 Albert – 🗆 X                                                                                                    |
|-------------------|-------------------------------------|------------------|------------------------------------------------------------------------|-----------------------------|----------------------------------------------------------------------------------------------------|
|                   | Function                            | Search by        | DW-w24092022150428                                                     |                             |                                                                                                    |
|                   |                                     |                  | Measurement data                                                       |                             |                                                                                                    |
| Ŵ                 | Measurement ID                      | Master object ID | Master object ID                                                       | Master object name          | ID number / Name                                                                                                    |
| 80                | DW-w24092022150428                  | 6587             | 6587                                                                   | Cat                         | 676CB                                                                                                    |
| 00                | DW-w24092022145937                  | -                | 6567                                                                   | Cat565                      | 13.54 g C                                                                                                    |
|                   | DW-w24092022142038                  | 6587             | Tare weight 12.00 g                                                    | Gross weight<br>25.54 g C   | Duration<br>3 sec                                                                                                    |
|                   | DW-w24092022141844                  | 6587             | Device Data                                                            |                             | licer information                                                                                                    |
| ŝ                 | DW-w24092022141118                  |                  | Device Data                                                            |                             | user mornation                                                                                                    |
| (];               |                                     |                  | Weed device<br>Internal code<br>KDP 3000 2<br>Model name<br>KDP 3000-2 | Serial number<br>UTV3893YU2 | Result generated by<br>Deeplika Bala<br>on 2022–09–24 15:03:41<br>Marlensoft, Tambaram, 656453, Chennai, India, 9089865643,<br>marlensoft@gmail.com, www.marlensoft.com |
| KERN<br>Eksytouch |                                     |                  |                                                                        |                             | Close Export as PDF Print                                                                                                    |

• The saved data can be printed or can be exported as PDF.

The end